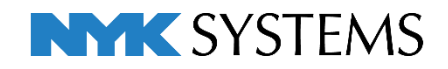

# 配管、ダクト加工

| 目 | 次                                                 |
|---|---------------------------------------------------|
|   | 1.設定                                              |
|   | 加工の設定                                             |
|   | フランジの設定                                           |
|   |                                                   |
|   | 2.定尺の編集       9                                   |
|   | 定尺で割る                                             |
|   | 指定長さで割る                                           |
|   | 長さを変更する                                           |
|   | 3.ユニット図の作成                                        |
|   | ユニット図のナンバリング                                      |
|   | ユニット図の出力                                          |
|   | ビューの方向を変更する                                       |
|   | ユニット図のテンプレート編集                                    |
|   | 4.加工集計表の作成                                        |
|   | 加丁生計のナンバリング                                       |
|   | 加工集計表を作成する                                        |
|   | 加工集計のテンプレート編集                                     |
|   |                                                   |
|   | 5.角ダクト単品図の作成 ···································· |
|   | 定尺長さの設定                                           |
|   | ダクト単品図のナンバリング                                     |
|   | ダクト単品図の出力                                         |
|   | タクト単品図のテンプレート編集                                   |
|   | 6.スパイラルダクト加工図の作成                                  |
|   | 定尺長さの設定                                           |
|   | 定尺で割る/指定長さで割る/長さを変更する                             |
|   | スパイラルダクト加工図のナンバリング                                |
|   | スパイラルダクト加工図の出力                                    |
|   | スパイラルダクト加工図のテンプレート編集                              |
|   |                                                   |

更新日:2021/4/8 Rebro2021 対応

## 1.設定

### 加工の設定

配管の定尺・加工代の設定や配管・ダクトの加工番号などの設定は、[ホーム]タブ-[設定]-[一般]タブで行います。

[配管・ダクト・電気共通-重量]

配管・継手・弁類の重量を設定します。

ここで設定した内容は、加工集計、ユニット図の重量に反映されます。

| + 2 表示 ▲<br>+ 2 印刷<br>+ 2 ファイル<br>+ 2 ファイル | 配管·                                                           |      |     |              |
|--------------------------------------------|---------------------------------------------------------------|------|-----|--------------|
|                                            | · · · · · · · · · · · · · · · · · · ·                         | ~ [· | サイズ | 単位重量[kg/m] へ |
| ├ ; ; ; ; ; ; ; ; ; ; ; ; ; ; ; ; ; ; ;    | 📄 🔁 SGP 配管用炭素鋼鋼管                                              | 6    |     | 0.42         |
| - <u>-</u> 図形                              |                                                               | 8    | 1   | 0.65         |
|                                            |                                                               | 1    | 0   | 0.85         |
| - 記管                                       | ■ 📄 STPG 圧力配管用炭素綱綱管                                           | 1    | 5   | 1.31         |
| - 100 夕クト<br>- 100 雷気                      | ■->>>>>>>>>>>>>>>>>>>>>>>>>>>>>>>>>>>>                        | 2    | :0  | 1.68         |
|                                            |                                                               | 2    | 5   | 2.43         |
|                                            | B→= 3GF=V 小道用暖貝塩にとニルライニング鋼管<br>■→= SGP=FV フランジ付硬管塩化ドニルライニング鋼管 | 3    | 2   | 3.38         |
| → 一 複線の表現                                  | ■ Call SGP-P 水道用ポリエチレン粉体ライニング鋼管                               | 4    | .0  | 3.89         |
| ──□ 祭則処理                                   | ■ 📴 SGP-FP フランジ付ポリエチレン粉体ライニング鋼管                               | 5    | i0  | 5.31         |
| — ■ 技術計算                                   | GP-HVA 水道用耐熱性硬質塩化ビニルライニング潤管                                   | 6    | 15  | 7.47         |
|                                            | ■ □ D-VA 排水用硬質塩化ドニルライニング網管                                    | 8    | 0   | 8.79         |
|                                            |                                                               | 9    | 10  | 10.1         |
|                                            | Ⅰ Ⅰ □ □□ VS 消火用硬質塩化ビニル外面被覆鋼管                                  | 1    | 00  | 12.2         |
| - ロークロープ                                   | ■ B 消火用ボリエチレン外面被覆鋼管                                           | 1    | 25  | 15           |
| - 🤄 建築                                     | ■                                                             | 1    | 50  | 19.8         |
|                                            | SGP-NTA 排水用ノンタールエポキシ塗装鋼管                                      | v 1  | 75  | 24.2         |
| └── 定尺                                     | < >                                                           | 2    | :00 | 30.1 🗸       |
|                                            |                                                               |      |     |              |

#### [配管加工-定尺]

管材ごとに定尺を設定します。

| <ul> <li>● 設定</li> <li>□ 一般</li> <li>□ 図面の初期値</li> </ul> |                                                                                                    |     |                                                                                                    |                                                                  | ×     |
|----------------------------------------------------------|----------------------------------------------------------------------------------------------------|-----|----------------------------------------------------------------------------------------------------|------------------------------------------------------------------|-------|
|                                                          | 記管加工 - 定尺           第           ●           SGP 記管用炭素鋼鋼管           ●           ●           ●           SGP 認管用炭素鋼鋼管           ●           ●           STA RATE           ●           STA RATE           ●           ●           ●           ●           ●           ●           ●           ●           ●           ●           ●           ●           ●           ●           ●           ●           ●           ●           ●           ●           ●           ●           ●           ●           ●           ●           ●           ●           ●           ●           ●           ●           ●           ●           ●           ●           ●           ●           ●           ● | <   | サイズ<br>6<br>8<br>10<br>15<br>20<br>25<br>32<br>40<br>50<br>55<br>80<br>90<br>100<br>125<br>150<br>1755 | 定尺<br>4000<br>4000<br>4000<br>4000<br>4000<br>4000<br>4000<br>40 |       |
| B                                                        | □ 複数違択 すべてのチェックを                                                                                                    | ·外す | 定尺 4                                                                                                   | 000 mm                                                           | キャンセル |

#### [配管加工-加工代]

ねじ込み代、差込み代、フレア加工代、溶接代の設定を行います。 ここで設定した加工代は、拾い集計(実長)、加工集 計、ユニット図の管の実長に反映されます。

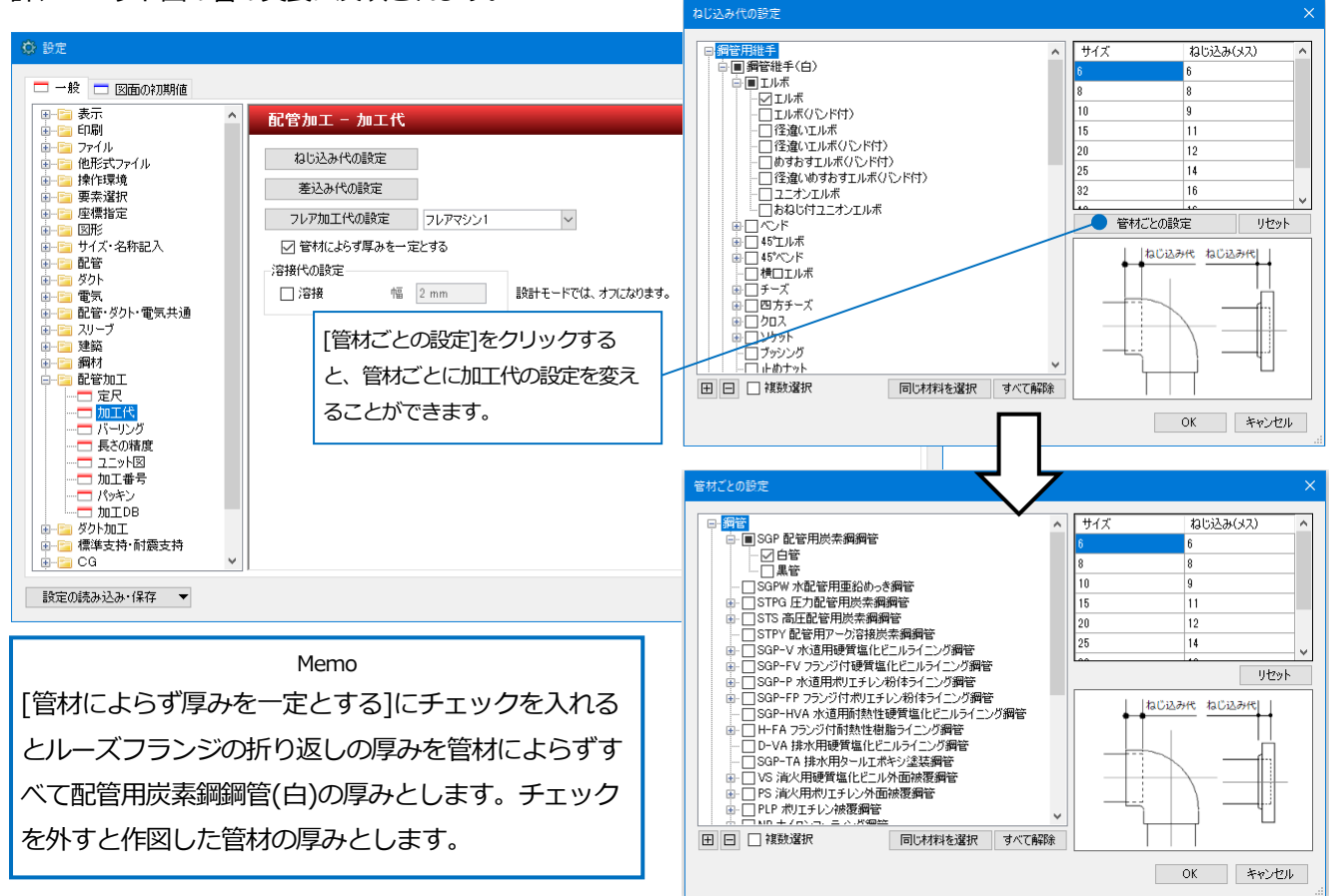

## [配管加工-バーリング]

メイン管のサイズごとにバーリングの高さを設定します。

| □ 📴 表示 🧳 🧳              | 配管加工 - パーリング    |                 |   |
|-------------------------|-----------------|-----------------|---|
| 🔁 ファイル<br>📁 他形式ファイル     | 鋼管 ステンレス鋼管 一般配管 | 用ステンレス鋼管 サニタリー管 |   |
| - 🔁 操作環境                | メイン管のサイズ        | バーリングの高さ        | ^ |
|                         | 6               | 8               |   |
|                         | 8               | 8               |   |
|                         | 10              | 8               |   |
| - 🔁 配管                  | 15              | 8               |   |
| 🔁 ダクト                   | 20              | 8               |   |
| □□ 电丸<br>□□ 配管・ダカト・雷気井通 | 25              | 8               |   |
|                         | 20              | 0               |   |
|                         | 10              | 0               |   |
|                         | 40              | 8               |   |
|                         | 50              | 8               |   |
|                         | 65              | 8               |   |
|                         | 80              | 8               |   |
|                         | 90              | 8               |   |
|                         | 100             | 8               |   |
|                         | 125             | 8               |   |
|                         | 150             | 8               | ~ |
|                         |                 | バーリングの高さ 8 mm   | i |

※作図した配管のバーリングの高さは、 「プロパティ」で編集します。

| • バーリング        |         | $\sim$ |
|----------------|---------|--------|
| 田共通            |         |        |
| ニ・ハニ<br>ヨ デザイン |         |        |
| 」<br>団 カスタム    |         |        |
| 田田途            |         |        |
|                |         |        |
| ∃ サイズとルート      |         |        |
| サイズ            | 80A     |        |
| 基準フロア          | 1FL     |        |
| シャフト           | いいえ     |        |
| 高さ             | 1000 mm |        |
| 流れ方向の表示        | 非表示     |        |
| バーリングの高さ       | 8 mm    |        |
| 1 部材情報         |         |        |
| ∃保温            |         |        |
| ⊞ 計算           |         |        |
| ∃単線            |         |        |
| ヨ スペース         |         |        |
| ∃ 系統管理         |         |        |
| ∃ 拾い集計         |         |        |
| ∃ 加工           |         |        |
| ∃ 書式付き文字列      |         |        |
| ∃ 幾何情報         |         |        |
| ∃ 満別情報         |         |        |

#### [配管加工-長さの精度]

|                                                                                                    | <ul> <li>▲ 配管加工 - 長さの精度</li> <li>芯&lt;、実長の設定</li> <li>桁数 整数 →</li> <li>丸め方法 四捨五入 →</li> </ul> |  |
|----------------------------------------------------------------------------------------------------|-----------------------------------------------------------------------------------------------|--|
| □         ユニット図           加工番号         パッキン           加工DB         ●           ●         少り加工           ●         ○           ●         ○           ●         ○           ●         ○           ●         ○           ●         ○           ●         ○           ●         ○           ●         ○           ●         ○           ●         ○           ●         ○           ●         ○           ●         ○           ●         ○           ●         ○ |                                                                                               |  |

加工集計、ユニット図の配管長さの桁数、丸め方法を設定します。

#### [配管加工-ユニット図]

ユニット図に記入する文字、寸法線を設定します。

| ■ | ^ 配管加工 - ユニット図                                                                                                    |  |
|---|----------------------------------------------------------------------------------------------------|--|
|   | 記入文字の設定<br>フォント HGPゴシックM<br>サイズ 3mm & 縦横比 80% / A<br>系統番号の設定<br>フォント HGPゴシックM<br>サイズ 3mm & 縦横比 80% / A<br>マカント HGPゴシックM<br>サイズ 3mm & 縦横比 80% / A<br>マカント HGPゴシックM<br>サイズ 3mm & 縦横比 80% / A |  |

### [配管加工-加工番号]

ナンバリングした配管に表示する加工番号の記入内容を設定します。

| ◎ 設定                                                                   |   |      |                 |          | × |
|------------------------------------------------------------------------|---|------|-----------------|----------|---|
| 🗖 一般 💼 図面の初期値                                                          |   |      |                 |          |   |
| ■ 📴 配管・ダクト・電気共通                                                        | ^ | 配管加コ | 二 - 加工番号        |          |   |
| 中 □ 222<br>中 □ 建築<br>ー □ 鋼材<br>□ □ □ 即於hnT                             |   | 加工番号 | <u>系統名-系統番号</u> | 編集       |   |
|                                                                        |   |      | ,               |          |   |
|                                                                        |   |      |                 |          |   |
| 加工番号<br>パッキン<br>加工DB                                                   |   |      |                 |          |   |
| <ul> <li>□ □ ダクト加工</li> <li>□ □ 標準支持・耐震支持</li> <li>□ □ 標準</li> </ul>   |   |      |                 |          |   |
| <ul> <li>□ - □ アクティベーション・アップデート</li> <li>□ - □ 部材(マルチランゲージ)</li> </ul> | ~ |      |                 |          |   |
| 設定の読み込み・保存                                                             |   |      |                 | OK キャンセル |   |

[配管加工-パッキン]

パッキンに着色する色を設定します。

また、[加工]タブ-[定尺の編集]コマンドで「芯々で分割」を選択した時の基準を選択します。

| <ul> <li>● 設定</li> <li>&gt; →設 □ 医面の初期順</li> </ul>                                                                                                    | Memo<br>「配管1々ブ-「田涂の設定」-「コマンドの初期値」                                                                   |
|----------------------------------------------------------------------------------------------------|----------------------------------------------------------------------------------------------------|
| <ul> <li>■ 記号・グリ・・電気共通</li> <li>● ジャン・</li> <li>● ジャン・</li> <li>● ジ</li></ul> | 日の日、フランジ(F)の形成のよび、「「コーベント・シンパが外が)」に、<br>タブで用途ごとにパッキンの設定ができます。<br>フランジ作図時にここで指定した厚みのパッキ<br>ンが挿入されます。 |

[配管加工-加工 DB]

加工 DB を管材・サイズごとに設定します。ユニット図に集計値が出力されます。

溶接、フレア、グルービング、拡管、ネジ、ベンド、バーリングに対して設定することができます。

|                 | 溶接 フレア グルーピング 拡管 ネジ ベンド バーリング           | ∧  † | けん… 突き合わせ箇所 | フランジ(差込) ^ |
|-----------------|-----------------------------------------|------|-------------|------------|
| ■               | □ □ SGP 配管用炭素綱綱管                        | 6    | 1.5         | 2.5        |
|                 |                                         | 8    | 1.5         | 2.5        |
|                 |                                         | 10   | 1.5         | 2.5        |
|                 | ■ STPG 圧力配管用炭素綱綱管                       | 15   | 1.5         | 2.5        |
| · 🔄 電気          | Image: ■ STS 高圧配管用炭素綱綱管                 | 20   | 1.5         | 2.5        |
| - 📴 配管・ダクト・電気共通 |                                         | 25   | 1.5         | 2.5        |
| ◎… 🔁 スリーブ       | ■ SGP-P 水道用ポリエチレン粉体ライニング鋼管              | 32   | 1.5         | 2.5        |
| □ 漏材            | …□SGP-HVA 水道用耐熱性硬質塩化ビニルライニング鋼管          | 40   | 1.5         | 2.5        |
| 副管加工            |                                         | 50   | 2           | 3          |
|                 | □ US 消火用硬質塩化ビニル外面被覆鋼管                   | 65   | 2.5         | 4          |
|                 | ■ PS 消火用ポリエチレン外面被覆鋼管                    | 80   | 3           | 4.5        |
| ── 長さの精度        | ■ PLP ボリエチレン被復調管<br>■ □ NP ナイロンコーティング網管 | 90   | 3.5         | 5.5        |
| 一〇 고드ット図        | ■ SGP-NTA 排水用ノンタールエポキシ塗装鋼管              | 10   | 10 4        | 6          |
|                 | WHTLP 内外面塩ビ被膜耐熱性硬質塩化ビニルライニング            | V 12 | 5 5         | 7.5 ~      |
| 一一 加工DB         | < >>                                    | <    |             | >          |
| ダクト加工<br>       | □ 複数選択 すべてのチェックを外す                      |      |             |            |

## [ダクト加工-加工番号]

ナンバリングしたダクトに表示する加工番号の記入内容を設定します。

| ◎ 設定                                              |                                                                                                    | ×   |
|---------------------------------------------------|----------------------------------------------------------------------------------------------------|-----|
| 🗖 一般 🗖 図面の初期値                                     |                                                                                                    |     |
|                                                   | 角ダクト         加工番号 <u>糸銃名-糸銃番号</u> スパイラルダクト         加工番号 <u>糸銃名-糸銃番号</u> 加工番号 <u>糸銃名-糸銃番号</u> 加工番号 <u>糸銃名-糸銃番号</u> 加工番号 <u>糸銃名-糸銃番号</u> 細葉       (進手) |     |
| <ul> <li>         ・         ・         ・</li></ul> | ОК <b>+</b> +У                                                                                                    | /セル |

## [ダクト加工-加工図]

スパイラルダクトの加工図に記入する文字、寸法線を設定します。また、長さの精度も設定します。

| ₩ 該定                                                                                                    |                                                                                                    | <b>^</b>                                               |                                   |
|----------------------------------------------------------------------------------------------------|----------------------------------------------------------------------------------------------------|--------------------------------------------------------|-----------------------------------|
| 🗖 一般 💼 図面の初期値                                                                                                    |                                                                                                    |                                                        |                                   |
| ■…管 表示                                                                                                    | ダクト加工 - 加工図                                                                                                    |                                                        |                                   |
| □     ファイル       □     ■ 指作環境       □     要素違択       □     ■ 建標指定       □     ■ 運標指定       □     ■ 運標指定       □     ■ 運標指定       □     ■ 運       □     ■ 配管       Ø>     ■ Ø>       □     ■ 配管       Ø>     ■ Ø>       □     ■ 配管       Ø>     ■ 配管       Ø>     ■ 配管       Ø>     ■ 配管       Ø>     ■ 配管       Ø>     ■ 配管       Ø>     ■ 配管       Ø>     ■ 配管       □     □       □     □       □     □       □     □       □     □       □     □       □     □       □     □       □     □       □     □       □     □       □     □       □     □       □     □       □     □       □     □       □     □       □     □       □     □       □     □       □     □       □     □       □     □       □ <t< td=""><td>(祭記<br/>記入文字の設定<br/>フォント HGPゴシック州<br/>サイズ 3mm ◇ 縦横比 80% ◇ ▲<br/>米統番号の設定<br/>フォント HGPゴシック州<br/>サイズ 3mm ◇ 縦横比 80% ◇ ▲<br/>マオント HGPゴシック州<br/>サイズ 3mm ◇ 縦横比 80% ◇ ▲<br/>マオント HGPゴシック州<br/>サイズ 3mm ◇ 縦横比 80% ◇ ▲<br/>マオント HGPゴシック州<br/>マオント HGPゴシック州<br/>マオント HGPゴシック州<br/>マオント HGPゴシック州<br/>マオント HGPゴシック<br/>マオント HGPゴシック<br/>マオン<br/>日<br/>マチャマ<br/>マオント HGPゴシック<br/>マオマ<br/>マオマ<br/>マチャマ<br/>マオマ<br/>マオマ<br/>マ<br/>マ<br/>マ<br/>マ<br/>マ<br/>マ<br/>マ<br/>マ<br/>マ<br/>マ<br/>マ<br/>マ<br/>マ<br/>マ<br/>マ</td><td></td><td></td></t<> | (祭記<br>記入文字の設定<br>フォント HGPゴシック州<br>サイズ 3mm ◇ 縦横比 80% ◇ ▲<br>米統番号の設定<br>フォント HGPゴシック州<br>サイズ 3mm ◇ 縦横比 80% ◇ ▲<br>マオント HGPゴシック州<br>サイズ 3mm ◇ 縦横比 80% ◇ ▲<br>マオント HGPゴシック州<br>サイズ 3mm ◇ 縦横比 80% ◇ ▲<br>マオント HGPゴシック州<br>マオント HGPゴシック州<br>マオント HGPゴシック州<br>マオント HGPゴシック州<br>マオント HGPゴシック<br>マオント HGPゴシック<br>マオン<br>日<br>マチャマ<br>マオント HGPゴシック<br>マオマ<br>マオマ<br>マチャマ<br>マオマ<br>マオマ<br>マ<br>マ<br>マ<br>マ<br>マ<br>マ<br>マ<br>マ<br>マ<br>マ<br>マ<br>マ<br>マ<br>マ<br>マ |                                                        |                                   |
| 設定の読み込み・保存 🔻                                                                                                    | スパイラ<br>桁数:<br>丸め方ジ<br>ら選択1                                                                                                    | ヨレダクトの加工図の長さの。<br>「整数」「小数第一位」か<br>去:「四捨五入」「切り上<br>→ます。 | 精度を設定します。<br>ら選択します。<br>げ」「切り捨て」か |
|                                                                                                    |                                                                                                    |                                                        |                                   |

## フランジの設定

定尺位置にフランジで管割するには[材料の設定]でフランジを設定します。

| [配管]タブ-[材料の設定]をクリックし | ホーム 回形 配管 ダクト 電気 税器器具 スパーア・インタ     ボーズ・インタ     北容    東合管                                         | サート 建築 ツール 加工 表示 アドイン<br>▼ 2 高を変更 ▼                                                                                                    | 50A 计注释图:0 省略 1 2:1818                       |
|----------------------|--------------------------------------------------------------------------------------------------|----------------------------------------------------------------------------------------------------|----------------------------------------------|
| ます。                  | ● 1991 1991 (1885次全員 ● 26編2-274 単分割<br>● 望智 (1897 1994) (1897 1997 1997 1997 1997 1997 1997 1997 | ★ 人名尼 → 二 100 m 回 法量の設定 単純に変更<br>う その他の編集 → 「フローメジャー 副1サイジング (#温<br>リートNETE サイズ 所注                                                                                                    | ★ 市場記号の4 ● 用記<br>サイズ記入 ▼ 点 監管記号 ▼<br>注記・自治決測 |
|                      | 材料の設定                                                                                            |                                                                                                    | ×                                            |
| フランジを追加するサフセットを選択    | 材料サブセット 異種管接合                                                                                    |                                                                                                    |                                              |
| します。                 | サブセット名 調管(白)+ねじ/溶接                                                                               |                                                                                                    | · 追加 複写 変更 削除                                |
|                      |                                                                                                  | 2                                                                                                    | 表示順序の変更                                      |
|                      | 使用する配管、ダクト                                                                                       | (选委                                                                                                    |                                              |
| [使用する継手、タクト局部]の[追加]を | ■ 配管用炭素綱鋼管(白)                                                                                    | が#15<br>対応サイズ:6A~500A                                                                                                    |                                              |
| クリックします。             | 本面 拉众士计                                                                                          |                                                                                                    |                                              |
|                      | 変更 接合方法<br>使用する維手、ダクト局部                                                                          |                                                                                                    |                                              |
|                      | 名称                                                                                               | 条件 備考                                                                                                    |                                              |
|                      | <ul> <li>調管維手(白)</li> <li>溶接維手(白)</li> </ul>                                                     | サイズ <u>100A以下</u> 対応サイズ:<br>サイズ <u>125A以上</u> 対応サイズ:                                                                                                    | 6A~200A<br>15A~1500A                         |
|                      | <u>ソケット</u><br>バーリング(鋼管)                                                                         | 対応サイズ:<br>対応サイズ:                                                                                                    | 6A~200A<br>6A~500A                           |
|                      |                                                                                                  | 大洋 冬佐の須年 🚽 介                                                                                                    |                                              |
|                      |                                                                                                  |                                                                                                    |                                              |
|                      |                                                                                                  |                                                                                                    | ^                                            |
|                      |                                                                                                  |                                                                                                    | ×                                            |
|                      | 設定の読み込み・保存 🔻                                                                                     |                                                                                                    | OK キャンセル                                     |
| 挿入オスフランジを選択します       |                                                                                                  |                                                                                                    |                                              |
| 中バッコンシンで送入しより。       | 継手、ダクト局部の選択                                                                                      | ×                                                                                                    |                                              |
|                      |                                                                                                  | ^                                                                                                    |                                              |
| [OK]をクリックします。        | □□ フランジ                                                                                          |                                                                                                    |                                              |
| →フランジが追加されます。        |                                                                                                  |                                                                                                    |                                              |
|                      |                                                                                                  |                                                                                                    |                                              |
|                      |                                                                                                  |                                                                                                    |                                              |
|                      | ■ □ ■ ■ ■ ■ ■ ■ ■ ■ ■ ■ ■ ■ ■ ■ ■ ■ ■ ■                                                          |                                                                                                    |                                              |
|                      | ● □ 大テンレス調管用紙手<br>● □ □ 一般配管用ステンレス鋼管維手                                                           |                                                                                                    |                                              |
|                      | <ul> <li>■-ご サニタリー管用継手</li> <li>■-ご 銅管用継手</li> </ul>                                             |                                                                                                    |                                              |
|                      | 由・□ ハウジング形管維手<br>対応サイズ: 10A~1500A                                                                | ¥                                                                                                    |                                              |
|                      |                                                                                                  |                                                                                                    |                                              |
|                      |                                                                                                  | 5 OK 🔉 ++>U                                                                                                    |                                              |
|                      |                                                                                                  |                                                                                                    |                                              |
|                      |                                                                                                  |                                                                                                    | ~~~~~~~~~~~~~~~~~~~~~~~~~~~~~~~~~~~~~~       |
|                      | 村村の設定                                                                                            |                                                                                                    | ^                                            |
|                      | 材料サブセット 異種管接合                                                                                    |                                                                                                    | ieta tre ma auto                             |
|                      | 9929Pa MECO/ 490/498                                                                             | , in the second second s | 表示順序の変更                                      |
|                      | 使用する配管、ダクト                                                                                       |                                                                                                    |                                              |
|                      | 名称<br>■ 配管用炭素細細管(白)                                                                              | 備考<br>対応サイズ:6A~500A                                                                                                    |                                              |
|                      |                                                                                                  |                                                                                                    |                                              |
|                      | 変更 接合方法                                                                                          |                                                                                                    |                                              |
|                      | 使用する維手、ダクト局部                                                                                     | 冬任 准半                                                                                                    |                                              |
|                      | 1017 - 通管維手(白)                                                                                   | **** V#**<br>サイズ <u>100A以下</u> 対応サイズ:                                                                                                    | 6A~200A                                      |
|                      | □ 溶接維手(白)<br>□ <u>2/5ット</u>                                                                      | サイズ <u>125A以上</u> 対応サイズ:<br>対応サイズ:                                                                                                    | 15A~1500A<br>6A~200A                         |
|                      | <ul> <li>バーリッグ(細管)</li> <li>酒製フランジ(白)</li> </ul>                                                 | <u>対応サイズ:</u><br>対応サイズ:                                                                                                    | 6A~500A<br>10A~1500A                         |
|                      | 追加 変更 🔻 配置7                                                                                      | 方法 条件の編集 ▼ 1 ↓                                                                                                    |                                              |
|                      | אלאב                                                                                             |                                                                                                    |                                              |
|                      |                                                                                                  |                                                                                                    |                                              |
|                      |                                                                                                  |                                                                                                    |                                              |
|                      | 設定の読み込み・保存 🔻                                                                                     |                                                                                                    | OK キャンセル                                     |

6 使用するフランジの種類を指定します。 フランジの行を選択し、[配置方法]を クリックします。

Memo 継手名称の上で右クリックすると、コン テキストメニューが開き、ここでも[配置 方法]を起動することができます。

7 [直進]に表示されたフランジをクリック し、[使用する部材の設定]ダイアログか らフランジの種類を選択します。

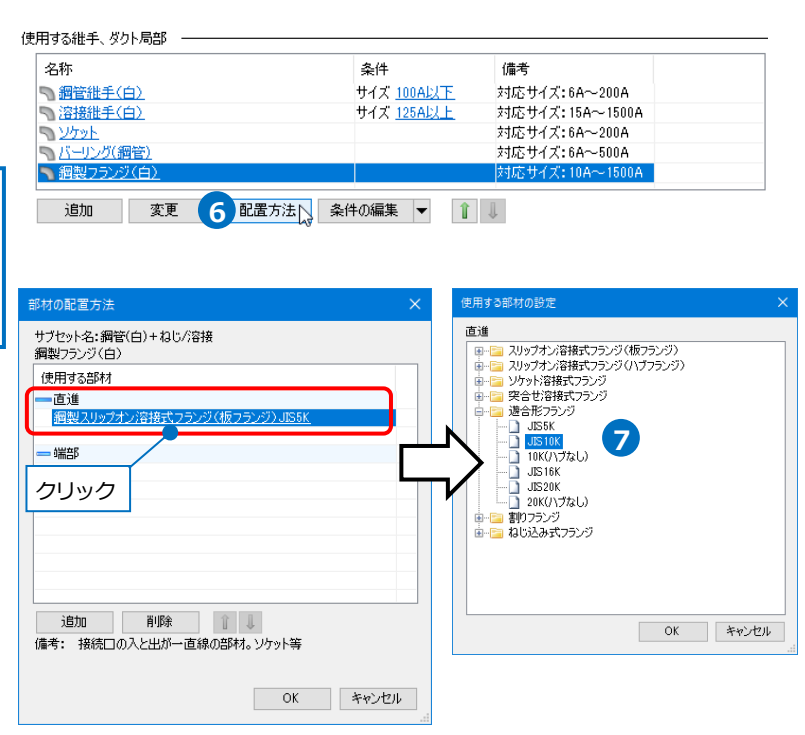

## 2.定尺の編集

「機械室(ユニット図).reb」を開きます。

## 定尺で割る

指定した配管を定尺長さで管割します。

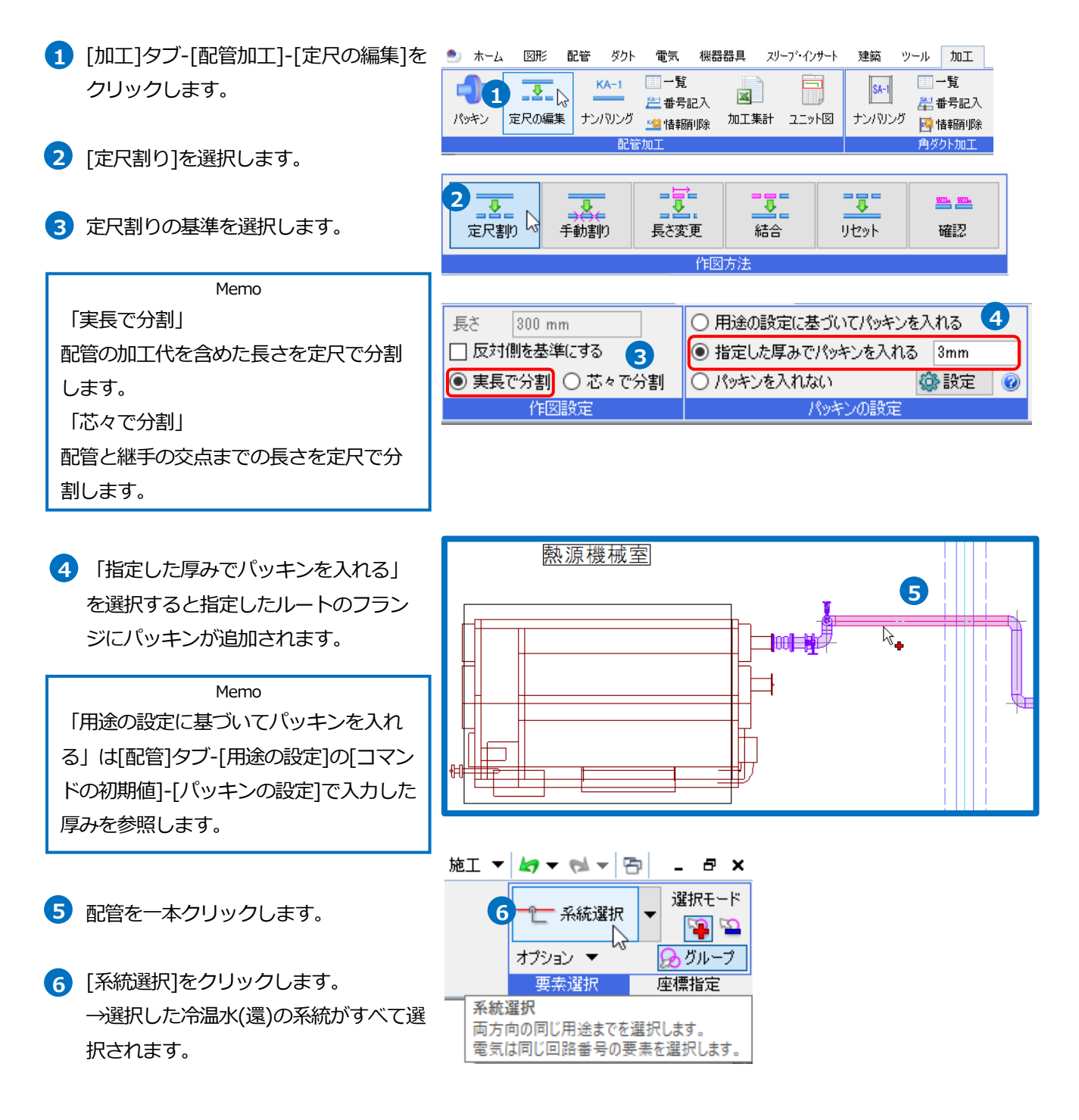

- フ コンテキストメニューから[確定]をクリ ックします。
   →定尺で分割されます。
- 8 同様にヘッダーと繋がるルートも[定尺 割り]をします。

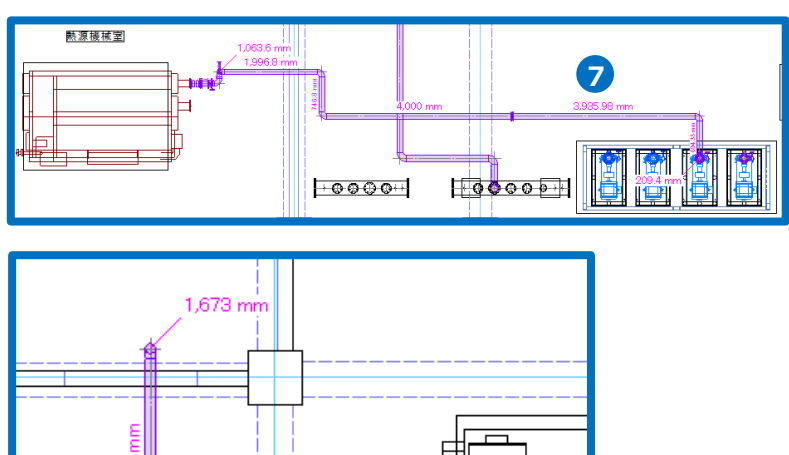

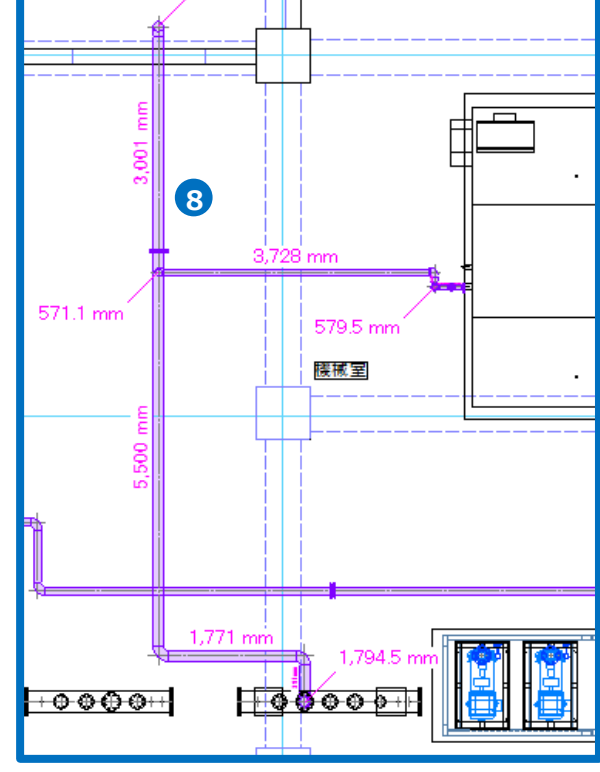

#### ● 補足説明

[加工]タブ-[パッキン]でルート上のパッキンの追加、削除、厚みの変更ができます。

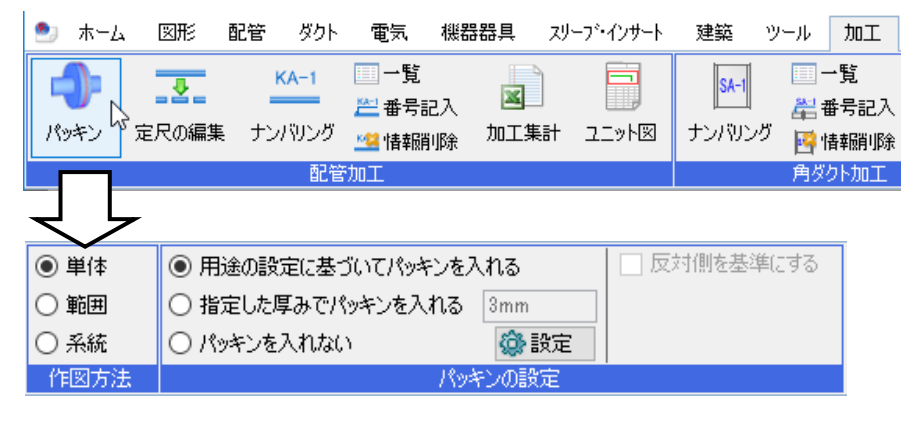

## 指定長さで割る

指定した配管を[長さ]に入力した値で管割します。

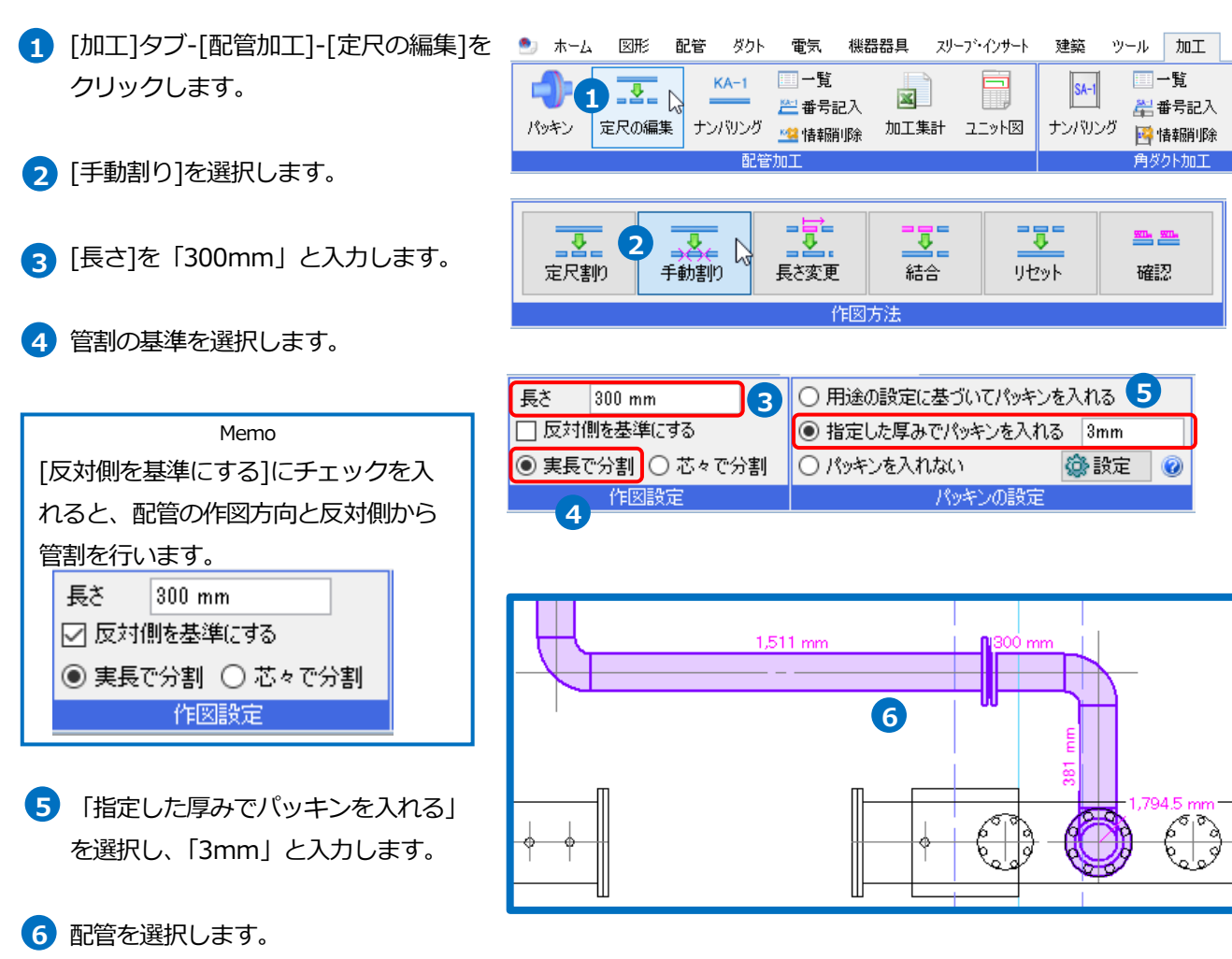

→指定した長さで管割されます。

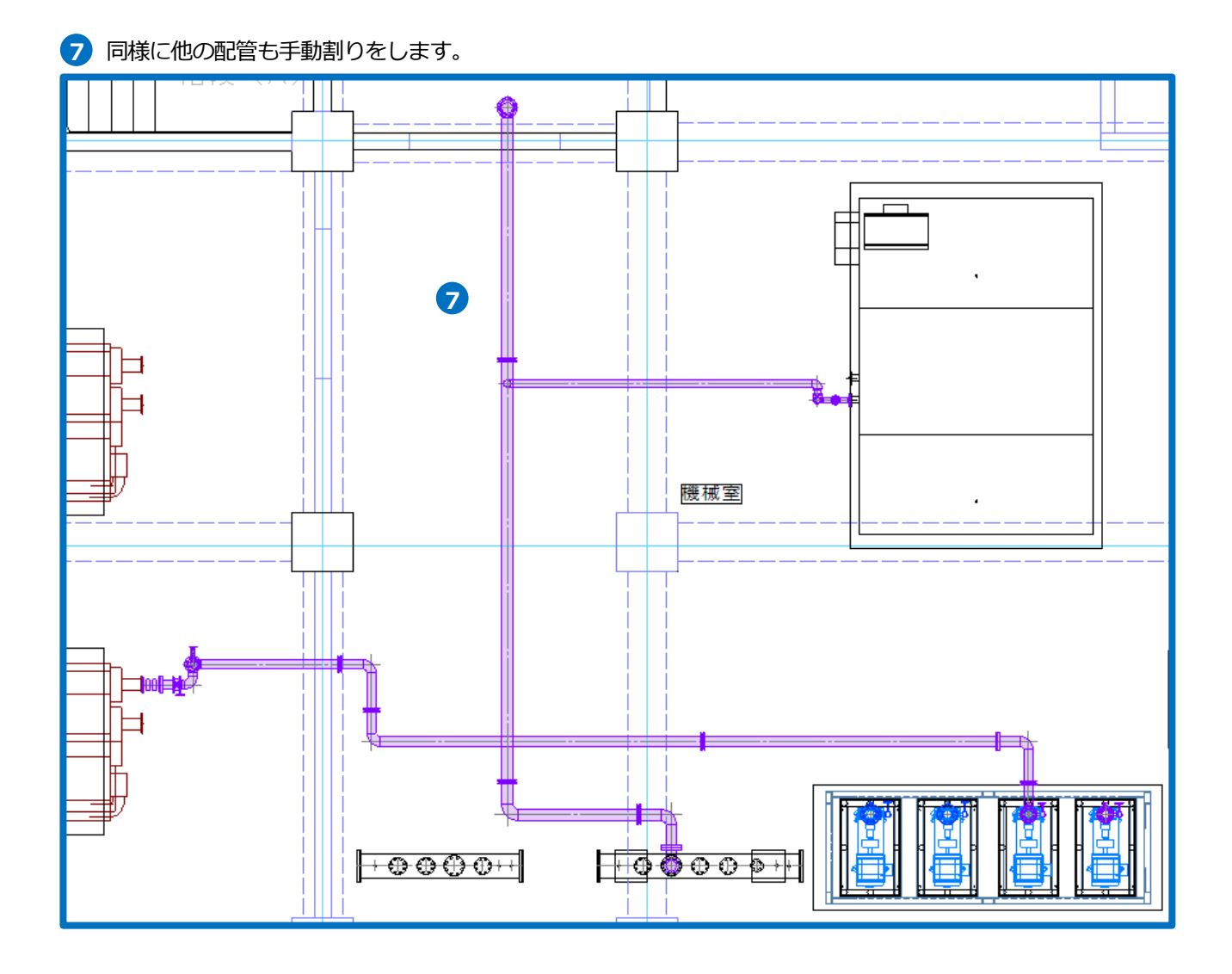

## 長さを変更する

指定した配管の長さを変更できます。

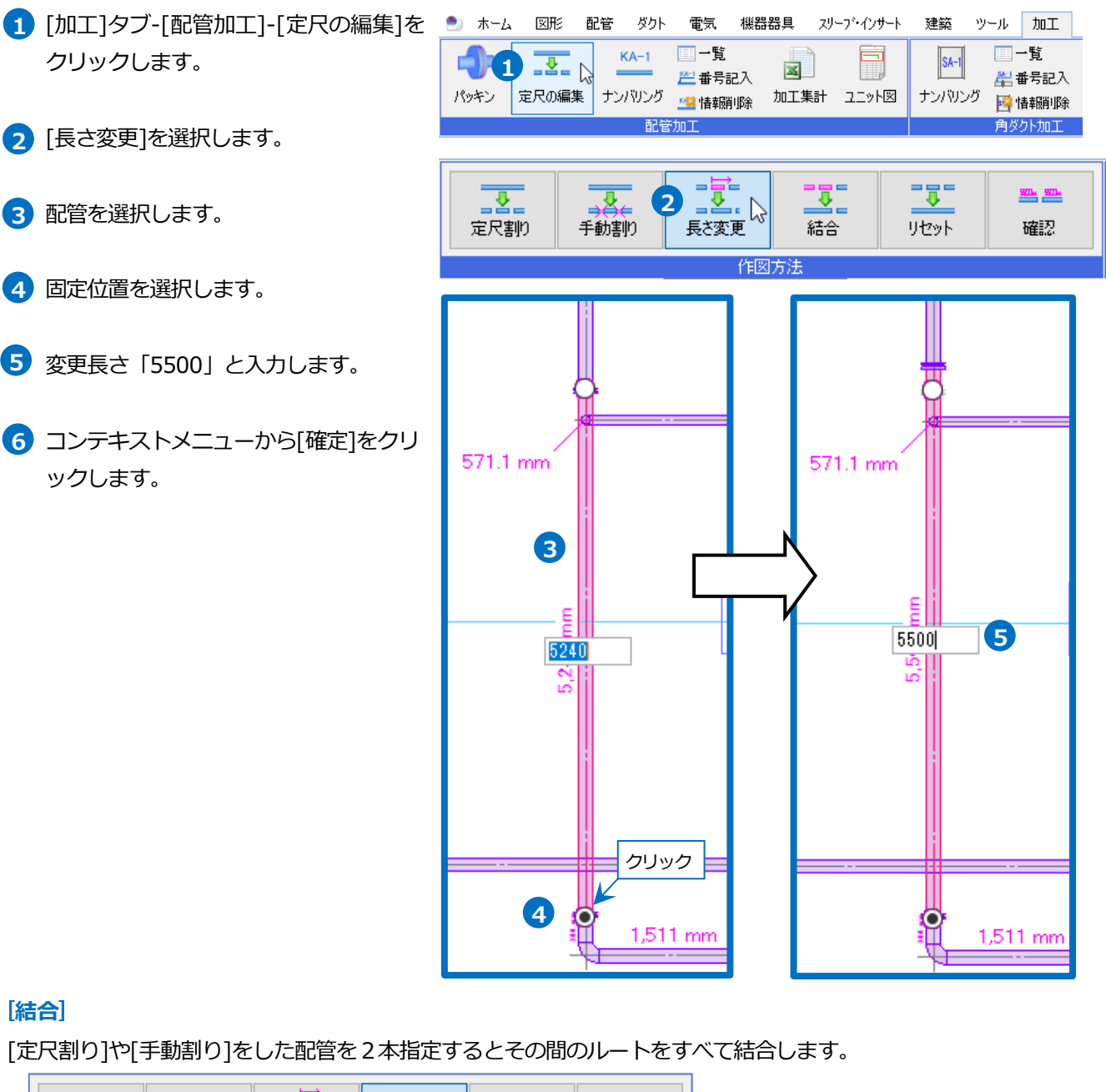

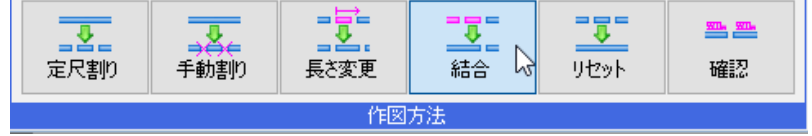

#### [リセット]

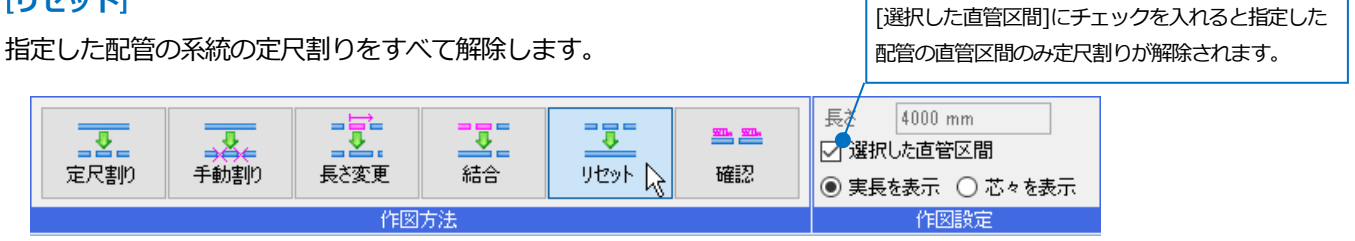

## 3.ユニット図の作成

## ユニット図のナンバリング

ユニット図を作成するための系統名、系統番号を設定します。

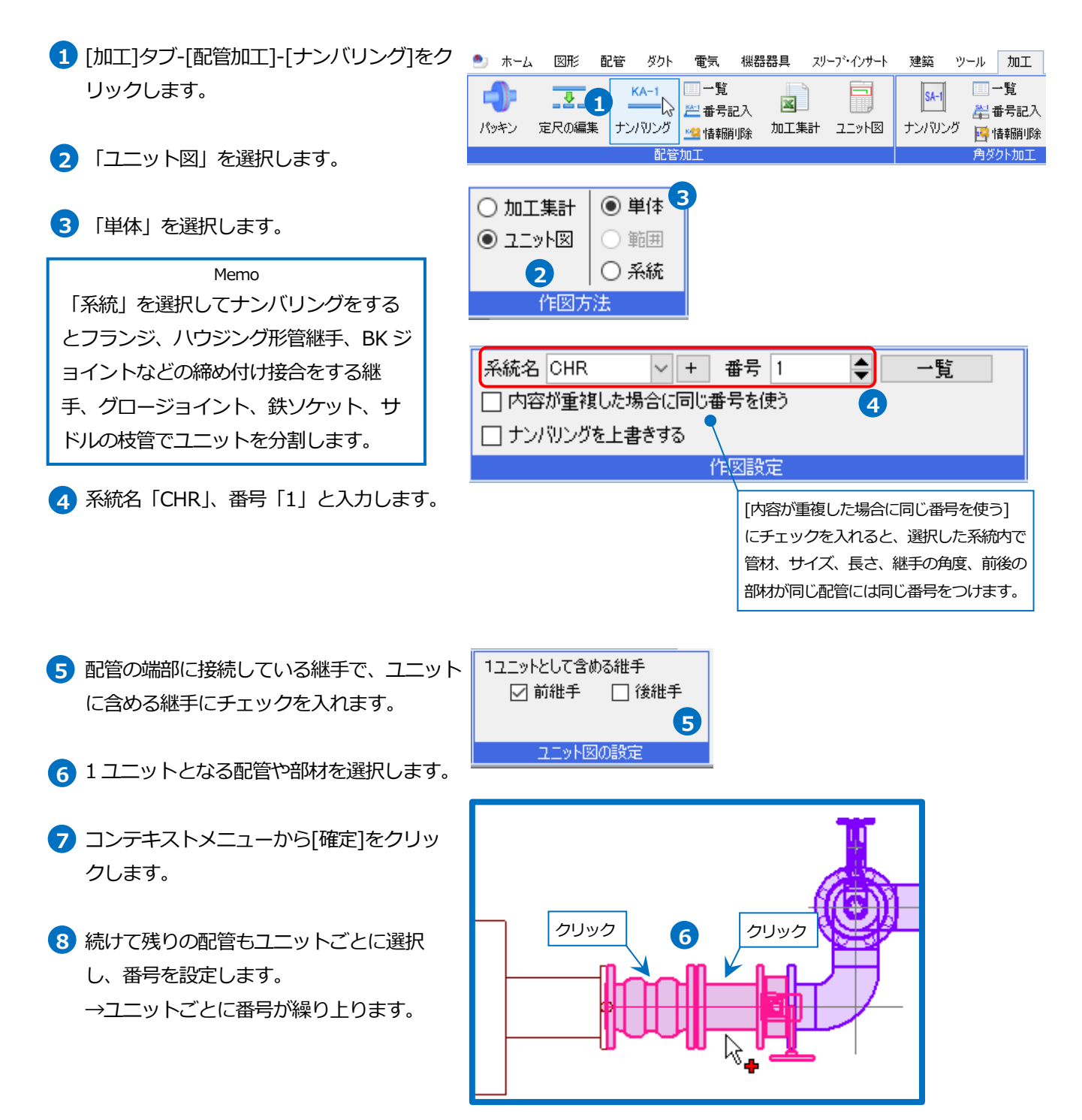

● 補足説明

#### [系統番号の一覧]

ナンバリングでつけた系統名と番号を確認、編集できます。

| <b>う</b><br>パッキン | <br>定尺の編集 | <u>KA-1</u><br>ナンバリング | <ul> <li>□ 一覧</li> <li>○ 番号記入</li> <li>○ 番号記入</li> <li>○ 番号記入</li> </ul> | <b>國</b><br>加工集計 | <b>F)</b><br>z_v/® |
|------------------|-----------|-----------------------|--------------------------------------------------------------------------|------------------|--------------------|
|                  |           | 配管                    | 加工                                                                       |                  |                    |
|                  |           |                       |                                                                          |                  |                    |

| 番号 | 長さ(実長) | 前部材        | 後部材        | 個裝 |
|----|--------|------------|------------|----|
|    | 0mm    | LF10K100   |            | 1  |
|    | Omm    | LF10K100   |            | 1  |
|    | Omm    | 内パッキン(10K) |            | 1  |
|    | Omm    | L100       |            | 1  |
| 1  | 300mm  | L100       | 内パッキン(10K) | 1  |
| 2  | 481mm  | 内パッキン(10K) | L100       | 1  |
|    |        |            |            |    |
|    |        |            |            |    |

#### [配管加工の番号記入]

ナンバリングの番号は[ナンバリング]コマンドを終了すると非表示になります。

[加工]タブ-[配管加工]-[番号記入]のコマンドで図面に表記します。

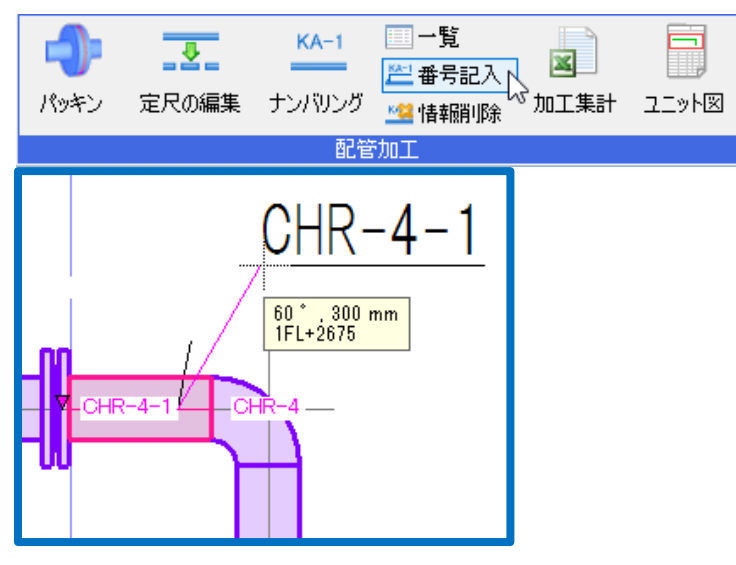

#### [配管加工の情報削除]

指定した配管の系統名と番号を削除します。[系統番号の一覧]でも削除できます。

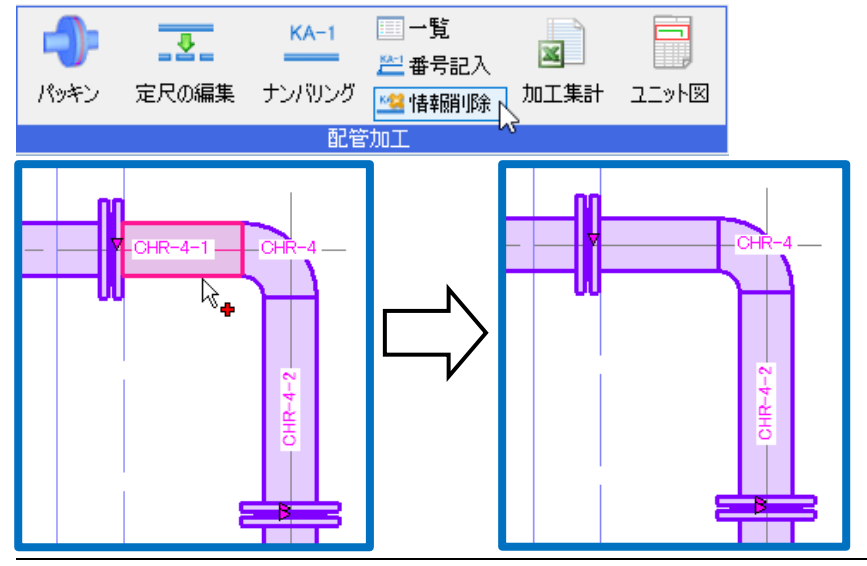

## ユニット図の出力

ナンバリングした配管をユニット図や単品加工図としてレブロ図面で出力します。

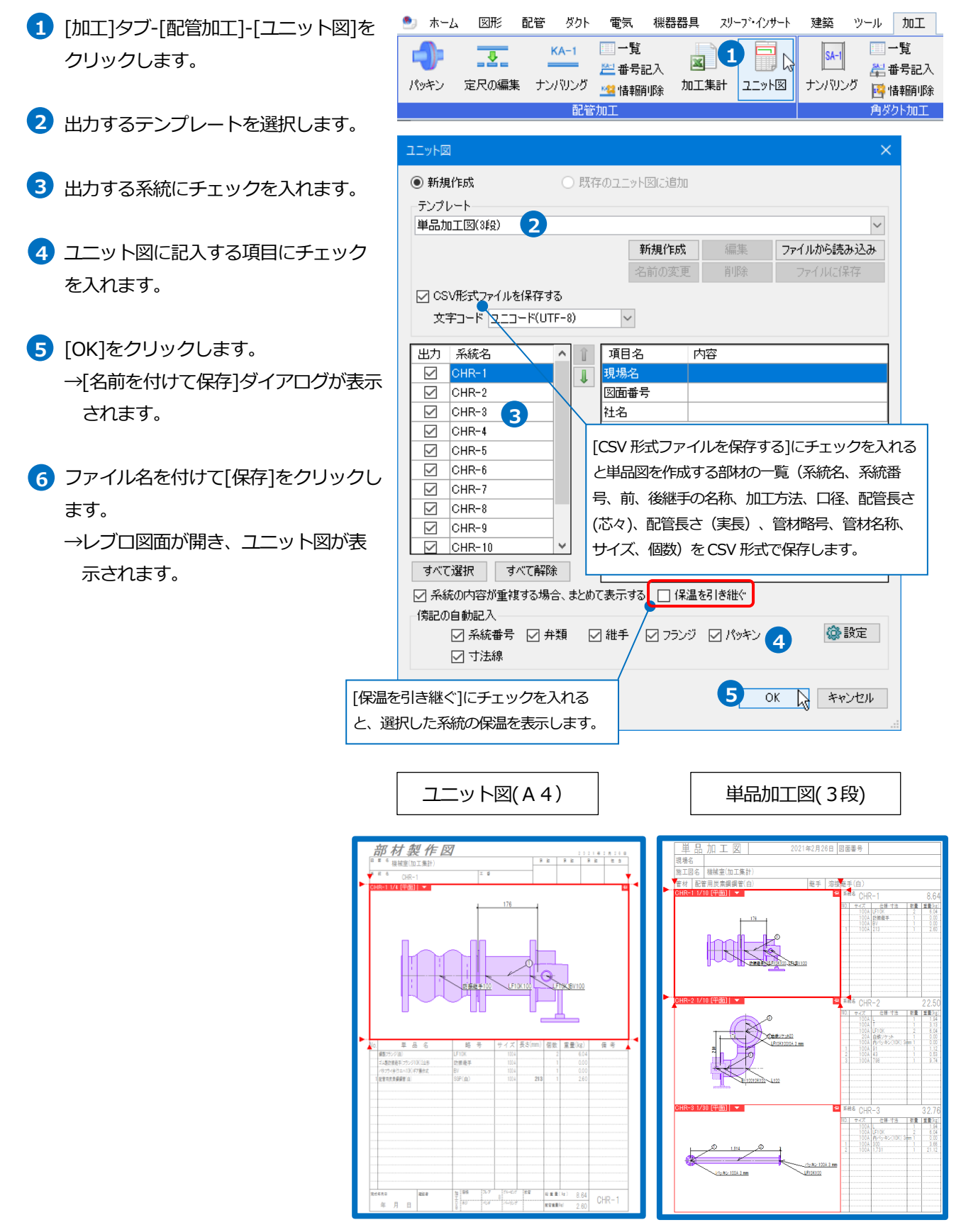

## ビューの方向を変更する

出力したユニット図、単品加工図は平面ビューで表示されます。 別の方向で表示する場合はビューの方向を変更します。

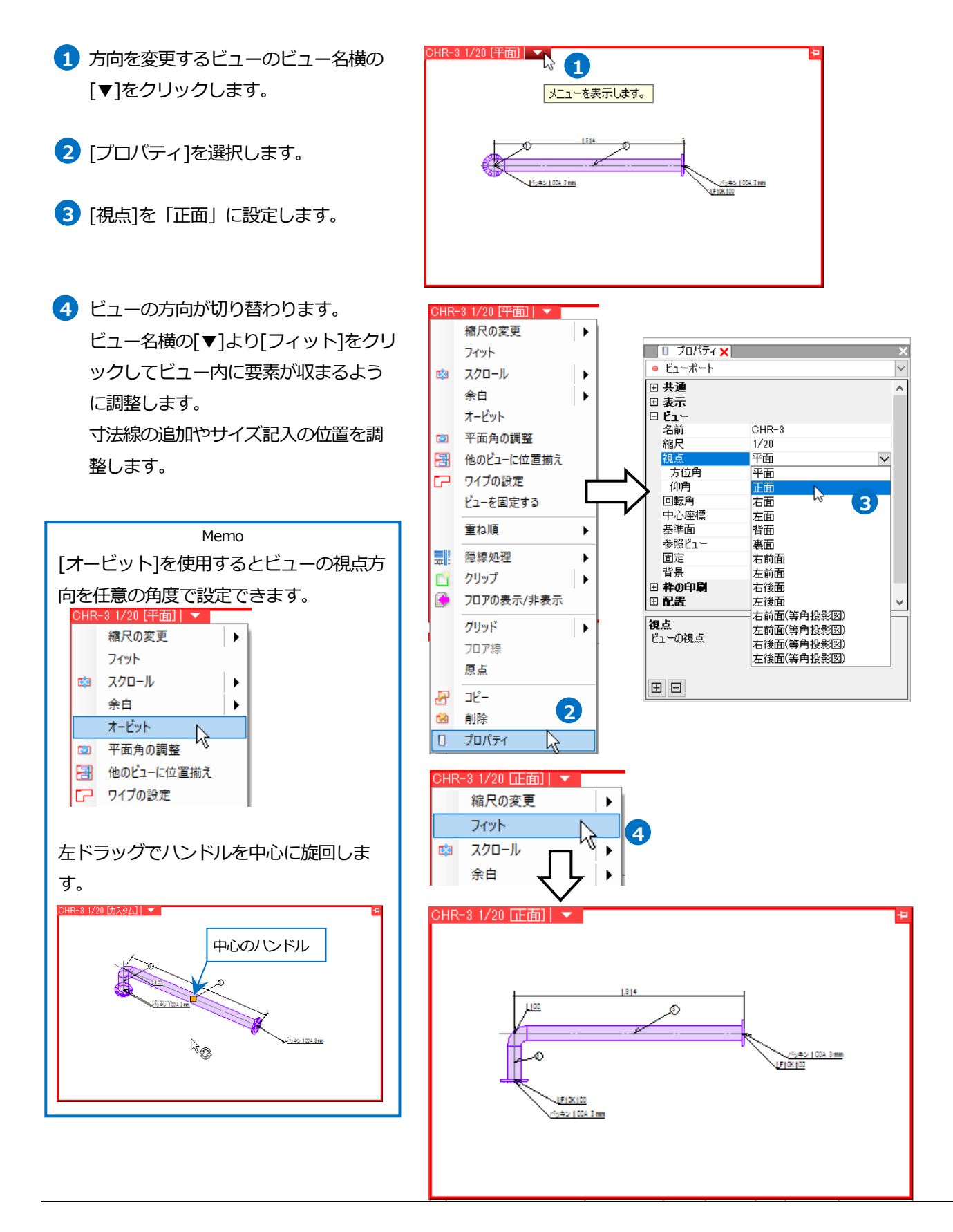

## ユニット図のテンプレート編集

- 1 [加工]タブ-[配管加工]-[ユニット図]を クリックします。
- 2 [新規作成]をクリックします。
- 3 テンプレート名を入力し、編集の基と する既存のテンプレートを選択しま す。
- 4 [OK]をクリックします。
- 5 [編集]をクリックします。
- 6 テンプレートの編集画面が表示されます。

|                                                                                                    |                                                           |                                                                                     |                                                                                                 |                                                                                                    | 271703-2 |                                                                                                    |                                                                                |                                                                                                 |   |                                                                                 |                                                                                                    |                          |
|----------------------------------------------------------------------------------------------------|-----------------------------------------------------------|-------------------------------------------------------------------------------------|-------------------------------------------------------------------------------------------------|----------------------------------------------------------------------------------------------------|----------|----------------------------------------------------------------------------------------------------|--------------------------------------------------------------------------------|-------------------------------------------------------------------------------------------------|---|---------------------------------------------------------------------------------|----------------------------------------------------------------------------------------------------|--------------------------|
|                                                                                                    | _                                                         | 名前の変                                                                                | E A                                                                                             | 印除                                                                                                    |          | に保存                                                                                                    |                                                                                |                                                                                                 |   |                                                                                 |                                                                                                    |                          |
| ✓ CSVRE()=1ルを1+19 -<br>文字コード ユニコード(UT)                                                                                                    | ବ<br>F-8)                                                 | $\sim$                                                                              |                                                                                                 |                                                                                                    |          |                                                                                                    |                                                                                |                                                                                                 |   |                                                                                 |                                                                                                    |                          |
| 出力 系統名                                                                                                    | 1                                                         | 項目名                                                                                 | 内容                                                                                              |                                                                                                    |          |                                                                                                    |                                                                                |                                                                                                 |   |                                                                                 |                                                                                                    |                          |
|                                                                                                    | 1                                                         | [番<br>  名                                                                           |                                                                                                 |                                                                                                    |          |                                                                                                    |                                                                                |                                                                                                 |   |                                                                                 |                                                                                                    |                          |
|                                                                                                    |                                                           | 2-0                                                                                 |                                                                                                 |                                                                                                    |          |                                                                                                    |                                                                                |                                                                                                 |   |                                                                                 |                                                                                                    |                          |
|                                                                                                    |                                                           |                                                                                     |                                                                                                 |                                                                                                    |          |                                                                                                    |                                                                                |                                                                                                 |   |                                                                                 |                                                                                                    |                          |
|                                                                                                    |                                                           |                                                                                     |                                                                                                 |                                                                                                    |          |                                                                                                    |                                                                                |                                                                                                 |   |                                                                                 |                                                                                                    |                          |
|                                                                                                    |                                                           |                                                                                     |                                                                                                 |                                                                                                    |          |                                                                                                    |                                                                                |                                                                                                 |   |                                                                                 |                                                                                                    |                          |
|                                                                                                    |                                                           |                                                                                     |                                                                                                 |                                                                                                    |          |                                                                                                    |                                                                                |                                                                                                 |   |                                                                                 |                                                                                                    |                          |
| すべて選択 すべて解除                                                                                                    | キレめて3                                                     |                                                                                     | 7月1日1日1日1日1日1日1日1日1日1日1日1日1日1日1日1日1日1日1日                                                        | 54k/                                                                                                    |          |                                                                                                    |                                                                                |                                                                                                 |   |                                                                                 |                                                                                                    |                          |
| 傍記の自動記入                                                                                                    | ⇒、み <u>⊂</u> 0)しま                                         |                                                                                     | ram 20101                                                                                       | 1027                                                                                                    |          | A                                                                                                    |                                                                                |                                                                                                 |   |                                                                                 |                                                                                                    |                          |
| <ul> <li>✓ 糸統番号</li> <li>✓ 弁</li> <li>✓ 寸法線</li> </ul>                                                                                                    | 類 ☑ ≸                                                     | 世手 🗹 フラ:                                                                            | ッジ 🔽 /                                                                                          | パッキン                                                                                                    | 4        | 👷 誠定                                                                                                    |                                                                                |                                                                                                 |   |                                                                                 |                                                                                                    |                          |
|                                                                                                    |                                                           |                                                                                     |                                                                                                 | 04                                                                                                    |          | ****                                                                                                    |                                                                                |                                                                                                 |   |                                                                                 |                                                                                                    |                          |
|                                                                                                    |                                                           |                                                                                     |                                                                                                 | UN                                                                                                    |          | ~~ <i>&gt;</i> e#                                                                                                    |                                                                                |                                                                                                 |   |                                                                                 |                                                                                                    |                          |
|                                                                                                    |                                                           |                                                                                     |                                                                                                 |                                                                                                    |          |                                                                                                    |                                                                                |                                                                                                 |   |                                                                                 |                                                                                                    |                          |
| カスタムテンプレートの作                                                                                                    | 成                                                         |                                                                                     |                                                                                                 |                                                                                                    |          |                                                                                                    | ×                                                                              |                                                                                                 |   |                                                                                 |                                                                                                    |                          |
|                                                                                                    |                                                           |                                                                                     |                                                                                                 | -                                                                                                    |          |                                                                                                    |                                                                                | 1                                                                                               |   |                                                                                 |                                                                                                    |                          |
| テンフレート名                                                                                                    | 25%                                                       | 小図(カスタ)                                                                             | ы                                                                                               | 3                                                                                                    |          |                                                                                                    |                                                                                |                                                                                                 |   |                                                                                 |                                                                                                    |                          |
| エート シング・シング しんしん                                                                                                    |                                                           | 小凶(84)                                                                              |                                                                                                 |                                                                                                    |          |                                                                                                    | $\sim$                                                                         |                                                                                                 |   |                                                                                 |                                                                                                    |                          |
| 金しゅるノノノレート                                                                                                    | ユニッ                                                       |                                                                                     | _                                                                                               |                                                                                                    |          |                                                                                                    |                                                                                |                                                                                                 |   |                                                                                 |                                                                                                    |                          |
| 湿ひなるテノアレート                                                                                                    | עבבי                                                      |                                                                                     | 4                                                                                               | ок [                                                                                                    | ¥ 5      | キャンセ,                                                                                                    | μ                                                                              |                                                                                                 |   |                                                                                 |                                                                                                    |                          |
| ₩<br>₩                                                                                                    | יבבי                                                      |                                                                                     | 4                                                                                               | ок [                                                                                                    | *        | キャンセ                                                                                                    | μ                                                                              |                                                                                                 |   |                                                                                 |                                                                                                    |                          |
|                                                                                                    | 22%                                                       |                                                                                     | 4                                                                                               | ок [                                                                                                    | *        | キャンセ,                                                                                                    | μ                                                                              |                                                                                                 | × |                                                                                 |                                                                                                    |                          |
|                                                                                                    |                                                           | uic on the second                                                                   | <b>4</b>                                                                                        | ок [                                                                                                    | 7 4      | ?ャンセ,                                                                                                    | ι <b>μ</b>                                                                     | :                                                                                               | < |                                                                                 |                                                                                                    |                          |
| <ul> <li>ユニット図</li> <li>         ・新規作成         ・デンブレート     </li> </ul>                                                                                                    | 01                                                        | 現存のユニット                                                                             | <b>4</b>                                                                                        | ок                                                                                                    | £ 4      | F#ンセ,                                                                                                    | μ                                                                              | :                                                                                               | < |                                                                                 |                                                                                                    |                          |
| <ul> <li>ユニット図</li> <li>● 新規作成<br/>テンプレート</li> <li>ユニット図(カスタム)</li> </ul>                                                                                                    | 0                                                         | 既存のユニット                                                                             | <b>4</b><br>Viciého                                                                             | OK C                                                                                                    | 2 4      | ₹ <i>₩</i> ンセ,                                                                                                    | μ                                                                              | ;                                                                                               | < |                                                                                 |                                                                                                    |                          |
| <ul> <li>■ 新規作成</li> <li>テンプレート</li> <li>コニット図(カスタム)</li> <li>詳細</li> </ul>                                                                                                    | 0                                                         | 既存のユニット                                                                             | <b>4</b><br>図(こ追加<br>所規作成                                                                       | ок                                                                                                    |          | テャンセ。<br>ファイル                                                                                                    | ルのら読る                                                                          | ;<br>;<br>;<br>;;;;;;;;;;;;;;;;;;;;;;;;;;;;;;;                                                  | < |                                                                                 |                                                                                                    |                          |
| ユニット図<br>④ 新規作成<br>テンプレート<br>ユニット図(カスタム)<br>詳細                                                                                                    | 0                                                         | 現存のユニット<br>第<br>名                                                                   | 4 図(ご追加) 所規作成                                                                                   | ок                                                                                                    |          | マンセ<br>ファイル<br>ファ                                                                                                    | ル 。                                                                            | )<br>                                                                                           | × |                                                                                 |                                                                                                    |                          |
| ユニット図<br>● 新規作成 テンプレート ユニット図(カスタム)  詳細                                                                                                    |                                                           | 現存のユニット<br>算<br>そ                                                                   | 4<br>図(こ)自加<br>所規作成<br>前の変更                                                                     | ок р                                                                                                    |          | マッシセ,<br>ファイル<br>ファ                                                                                                    | ル<br>から読る<br>イルにこ(品                                                            | 、<br>、<br>、<br>、<br>、<br>、<br>、<br>、<br>、<br>、<br>、<br>、<br>、<br>、                              | < |                                                                                 |                                                                                                    |                          |
| ユニット図<br>● 新規作成<br>テンプレート<br>ユニット図(カスタム)<br>詳細 <i>部村製作図 ■ 新村製作図 ■ 本村製作図 ■ ************************************</i>                                                                                                    | »                                                         | (現存のユニット)                                                                           | 4<br>図(:3首加<br>所規作成<br>前の変更                                                                     | ОК )<br>5 я<br>1<br>1<br>1<br>1<br>1<br>1                                                                  |          | ママンセ。<br>ファイル<br>ファイ                                                                                                    | ル<br>から読。<br>イルに(保                                                             | 、<br>、<br>、<br>、<br>、<br>、<br>、<br>、<br>、<br>、<br>、<br>、<br>、<br>、<br>、<br>、<br>、<br>、<br>、     | × |                                                                                 |                                                                                                    |                          |
| ユニット回<br>● 新規作成<br>テンフレート<br>ユニット図(カスタム)<br>詳細<br>(W)<br>()<br>()<br>()<br>()<br>()<br>()<br>()<br>()<br>()<br>(                                                                                                    |                                                           | 茨存のユニット                                                                             | 4<br>図(こ)自加<br>所規作成<br>前の変更                                                                     | OK                                                                                                    |          | マッシセ,<br>ファイル<br>ファ                                                                                                    | ル<br>から読。<br>イノルに保                                                             |                                                                                                 |   |                                                                                 |                                                                                                    |                          |
| ユニット回<br>● 新規作成<br>テンフレート<br>ユニット回<br>二ット回(カスタム)<br>事業細                                                                                                    |                                                           | 現存のユニット                                                                             | 4 ○(こきか) 所規作成 前の変更 ■ ■ ■ ■ ■ ■ ■ ■ ■ ■ ■ ■ ■ ■ ■ ■ ■ ■ ■                                        | ок [                                                                                                    |          | マンセ,<br>ファイル<br>ファ                                                                                                    | ル から読っ                                                                         | )<br> <br> <br> <br> <br> <br> <br> <br> <br> <br> <br> <br> <br> <br> <br> <br> <br> <br> <br> | < |                                                                                 |                                                                                                    |                          |
| ユニット回<br>● 新規作成<br>デンフレート<br>ユニット図(カスタム)<br>詳細                                                                                                    | y                                                         | 現存のユニット<br>第<br>そ<br>**エ目                                                           | 4<br>図(こ)自力の<br>所規作 氏<br>前の変更<br>■                                                              | ок [                                                                                                    |          | - ヤンセ。<br>ファイル<br>ファ                                                                                                    | ル から読。                                                                         | 、<br>、<br>か込み<br>存                                                                              | × |                                                                                 |                                                                                                    |                          |
| ユニット図<br>● 新規作成<br>テンフレート<br>ユニット図(カスタム)<br>詳細<br><i>部村 銀 作 図</i><br>「 <sup>***+2056</sup><br>「 <sup>***+2056</sup><br>「 <sup>****1056</sup>                                                                                                    | »                                                         | 現存のユニット<br>第<br>名<br>**エロ                                                           | 4 ○ 二、二、二、二、二、二、二、二、二、二、二、二、二、二、二、二、二、二、二、                                                      |                                                                                                    |          | テキンセ。<br>ファイル<br>ファ                                                                                                    | ル から読っ                                                                         | 、                                                                                               | × |                                                                                 |                                                                                                    |                          |
| ユニット図<br>④ 新規作成<br>デンブレート<br>ユニット図(カスタム)<br>詳細<br><i>部村 銀 作 図</i><br><sup>『 1 + +28巻</sup><br><sup>『 1 + +28巻</sup><br>Tereplate 1/20 (平面) ▼                                                                                                    |                                                           | 現存のユニット<br>第<br>そ<br>**エミ                                                           | 4 ■ (二) 告けい ● 所規(作成) ■ ■ ■ ■ ■ ■ ■ ■ ■ ■ ■ ■ ■ ■ ■ ■ ■ ■ ■                                      | ок )<br>5 я<br>1<br>1<br>1<br>1<br>1<br>1<br>1<br>1<br>1<br>1<br>1<br>1<br>1<br>1<br>1<br>1<br>1<br>1<br>1 |          | テキンセ。<br>ファイル<br>ファ                                                                                                    | ルー                                                                             | 、<br>、<br>、<br>、<br>、<br>、<br>、<br>、<br>、<br>、<br>、<br>、<br>、<br>、                              |   |                                                                                 |                                                                                                    |                          |
| ユニット回<br>● 新規作成<br>テンフレート<br>ユニット図(カスタム)<br>詳細                                                                                                    |                                                           | 現存のユニット                                                                             | 4<br>⊼規作成<br>前の変更                                                                               | ок )<br>5 я<br>1 п                                                                                         |          | マアイル<br>ファイル<br>ファイ                                                                                                    | ルカら読。                                                                          | 、<br>、<br>か<br>込み<br>行                                                                          | × |                                                                                 |                                                                                                    |                          |
| ユニット回<br>● 新規作成<br>テンプレート<br>ユニット図(カスタム)<br>単年編<br><sup>● 新規作成</sup><br><sup>→</sup><br><sup>→</sup><br><sup>→</sup><br><sup>→</sup><br><sup>→</sup><br><sup>→</sup><br><sup>→</sup><br><sup>→</sup>                                                                                                    |                                                           | 現存のユニット                                                                             | 4<br>示規作成<br>新の変更<br>* **                                                                       | ok [<br>5 編<br>7 用<br>6                                                                                    |          | テキンセ。<br>ファイル<br>ファ・                                                                                                    | ル                                                                              | ····································                                                            | × |                                                                                 |                                                                                                    |                          |
| ユニット図                                                                                                    | <u>م</u>                                                  | 坂存のユニット  東  「 東  「 東  「 、 、 、 、 、 、 、 、 、 、 、 、                                     | 4<br>                                                                                           |                                                                                                    |          | マッシセ。<br>ファイル<br>ファ・<br>ション<br>ロ。<br>ロー<br>ロー<br>ロー                                                                                                    | ル<br>から読む<br>プレンこ(保<br>コンフ                                                     | 1<br>1<br>1<br>1<br>1<br>1<br>1<br>1<br>1<br>1<br>1<br>1<br>1<br>1<br>1<br>1<br>1<br>1<br>1     | X | 15                                                                              | -C.F                                                                                                    | 1-27                     |
|                                                                                                    |                                                           | 現存のユニット<br>現存のユニット<br>またの<br>マーム<br>サイズ 最初m)<br>マーム<br>サイズ 最初m)<br>マーム<br>・・エヨ      |                                                                                                 |                                                                                                    |          | キャンセ、<br>ファイル<br>ファイ<br>第二日<br>(1)<br>(1)<br>(1)<br>(1)<br>(1)<br>(1)<br>(1)<br>(1)<br>(1)<br>(1)                                                                                                    | ル<br>から読a<br>イノルこ(第<br><sup>12,7</sup>                                         | 1<br>・<br>・<br>・<br>・<br>・<br>・<br>・<br>・<br>・<br>・<br>・<br>・<br>・                              |   | 15<br>15<br>15<br>15                                                            |                                                                                                    | 1-10-7<br>1-2-7<br>1-2-7 |
|                                                                                                    |                                                           | 現存のユニット<br>第<br>そ<br>**エロット<br>**エロット                                               |                                                                                                 |                                                                                                    |          | **ンセ。<br>ファイル<br>ファイ<br>第<br>100 第<br>101                                                                                                    | ル<br>から読。<br>イルに(保<br><sup>2017</sup>                                          | 1<br>                                                                                           |   | 15<br>747                                                                       | - 108<br>                                                                                                    | 1-207                    |
|                                                                                                    |                                                           | 現存のユニット<br>また                                                                       | 4<br>⊼âg(r,5<br>ña)osy<br>* <u>1</u><br>88<br>88<br>88<br>88<br>88<br>88<br>88<br>88<br>88<br>8 |                                                                                                    |          | マアイル<br>ファイル<br>ファイル<br>ファイル                                                                                                    | ル<br>から読む<br>イノルこ(第<br><sup>51/2</sup>                                         | ×<br>×<br>から込み<br>:存<br>                                                                        |   | 10<br>10<br>10<br>10<br>10<br>10<br>10<br>10<br>10<br>10<br>10<br>10<br>10<br>1 |                                                                                                    | 1-207                    |
| ユニット図<br>● 新規作成<br>デンフレート<br>ユニット図(カスタム)<br>単細                                                                                                    |                                                           | で ま で 、 、 、 、 、 、 、 、 、 、 、 、 、 、 、 、 、                                             | 4<br>⊼(2) ≤ 5)(1)<br>AfAg(r6,<br>min o ∞ p<br>= = = = = = = = = = = = = = = = = = =             |                                                                                                    |          | たからして、<br>ガンセット<br>ファイル<br>ファー<br>ファー<br>シュー<br>・<br>、<br>、<br>、<br>、<br>、<br>、<br>、<br>、<br>、<br>、<br>、<br>、<br>、                                                                                                    | ル<br>から読え<br>イルに保<br>807<br>107<br>107<br>107<br>107<br>107<br>107<br>107<br>1 |                                                                                                 |   | 3.5<br>422                                                                      |                                                                                                    | 4-12-7                   |
| ユニット図<br>● 新規作成<br>デンフレート<br>ユニット図(カスタム)<br>単 * ++086<br>「* ++086<br>「* ++086<br>「* ++086<br>「* ++086<br>「* ++086<br>「* ++086<br>「* ++086<br>「* ***086<br>「* ***086<br>「* |                                                           | 現存のユニット<br>「<br>「<br>「<br>「<br>「<br>「<br>「<br>「<br>「<br>「<br>「<br>「<br>「            |                                                                                                 |                                                                                                    |          | デオンセパクション マンクリン マンクリン マンシン マンシン マンクリン マンクリン マンクリン マンクリン マンクリン マンクリン マンクリン マンクリン マンクリン マンクリン マンクリン マンシン マンクリン マンシン マンシン マンシン マンシン マンシン マンシン マンシン マン | ル<br>から読え<br>イルに保<br><sup>2027</sup>                                           | →<br>→<br>→<br>→<br>→<br>→<br>→<br>→<br>→<br>→<br>→<br>→<br>→<br>→                              |   | 3.5<br>42<br>42                                                                 | 100 March 100 March 100 Ma | A-30.7<br>at-27          |
| ユニット図<br>● 新規作成<br>デンブレート<br>ユニット図(カスタム)<br>詳細<br><sup></sup>                                                                                                    | ۲ <u>۳</u> ۳<br>۱<br>۱<br>۱<br>۱<br>۱<br>۱<br>۱<br>۱<br>۱ | 次存のユニット<br>東京のユニット<br>・<br>・<br>・<br>・<br>・<br>・<br>・<br>・<br>・<br>・<br>・<br>・<br>・ |                                                                                                 |                                                                                                    |          | キャンセ,<br>ファイル<br>ファ・<br>ファ・<br>ファ・<br>ファ・<br>クァ・<br>クァ・<br>クァ・<br>クァ・<br>クァ・<br>クァ・<br>クァ・<br>クァ・<br>クァ・<br>ク                                                                                                    | ル<br>から読え<br>イルに保<br>****                                                      | ····································                                                            |   |                                                                                 |                                                                                                    | A-10.7<br>ar-257         |

| 7 ビューの視占方向や表示内容を変更す                                                                                                    | 部材制作网                                                                                                    | 7                                                                                                    |                        |               |                  |
|----------------------------------------------------------------------------------------------------|----------------------------------------------------------------------------------------------------|----------------------------------------------------------------------------------------------------|------------------------|---------------|------------------|
|                                                                                                    | <u>ロドイイ みく TF ICA</u><br><sup>図 ■ 6</sup> **図面名                                                                                                    | 7                                                                                                    | 承認                     | <b>₹</b> 8. ₹ | **86             |
|                                                                                                    | <br>▼ <sup># # 8</sup> **系統名                                                                                                    | ェ  ***工番                                                                                                    |                        |               |                  |
| ードに切り替えて記人します。                                                                                                    | ▶                                                                                                    |                                                                                                    |                        |               |                  |
| 8 上書き保存をします。                                                                                                    |                                                                                                    | ビューの視点は、<br>[プロパティ]で変                                                                                           | ビュー名横<br>変更します。        | の[▼]-         |                  |
| Memo<br>罫線を編集する場合、罫線のレイヤーは<br>非検索の状態のため、要素選択ができま<br>せん。Altキーを長押しして要素選択をす<br>るか、「レイヤーの気」の物はレイヤ                                                                                                    |                                                                                                    |                                                                                                    | **                     | ·重袖           | 复数               |
|                                                                                                    | No. 単品名                                                                                                    | 略号 サイズ                                                                                                    | 長さ(mm) 個数              | 重量(kg)        | 備考               |
| ーを検索に変更してくたさい。                                                                                                    | 1111 00+00-6                                                                                                    | **#E3 ***71A                                                                                                    |                        |               | ** <b>ii</b> i-5 |
|                                                                                                    | р.ст.л                                                                                                    | 1) 1 1 1 1 1 1 1 1 1 1 1 1 1 1 1 1 1 1                                                                          | B<br>B<br>■ #話賞DB 報 11 | (www.給重量      | **系統名            |
|                                                                                                    | 年月日                                                                                                    | D #32 べっぷ パーリング<br>B ***ネジDB**ベン#18B8トリングD                                                                      | )B                     | ₩終配管重量        | *** 7K /VL 14    |
|                                                                                                    |                                                                                                    |                                                                                                    |                        | ***現場名        | ***社名            |
| 先頭に「***」をつけた文字塔<br>ダイアログの[項目名]に表示<br>[項目名]は[内容]を入力すると<br>「項目名]は[内容]を入力すると<br>「ないなない」<br>「新編」<br>」でい形式ファイルを保存する<br>文字コード 2二コード(UTF-8)<br>」」<br>「新編」<br>」でい形式ファイルを保存する<br>文字コード 2二コード(UTF-8)<br>」」<br>〇 CHR-3<br>〇 CHR-4<br>〇 CHR-5<br>〇 CHR-5<br>〇 CHR-5<br>〇 CHR-7<br>〇 CHR-7<br>〇 CHR-7<br>〇 CHR-7<br>〇 CHR-7<br>〇 CHR-7<br>〇 CHR-8<br>〇 CHR-7<br>〇 CHR-8<br>〇 CHR-7<br>〇 CHR-7<br>〇 CHR-7<br>〇 CHR-7<br>〇 CHR-7<br>〇 CHR-7<br>〇 CHR-7<br>〇 CHR-8<br>〇 CHR-7<br>〇 CHR-7<br>〇 CHR-7<br>〇 CHR-8<br>〇 CHR-7<br>〇 CHR-7<br>〇 C | <ul> <li>小をテンプレートに作図すると<br/>されます。</li> <li>ニユニット図や単品加工図に記。</li> <li>新規作成 編集 ファイルがら記<br/>名前の変更 削除 ファイルに<br/>●</li> <li>「須日名 内容<br/>単本<br/>現場名</li> <li>「次日子」</li> <li>「次日子」<!--</td--><td><ul> <li>、[ユニット図]の</li> <li>入されます。</li> <li>※</li> <li>※</li> <li>※</li> <li>※</li> <li>※</li> <li>※</li> </ul></td><td></td><td></td><td></td></li></ul> | <ul> <li>、[ユニット図]の</li> <li>入されます。</li> <li>※</li> <li>※</li> <li>※</li> <li>※</li> <li>※</li> <li>※</li> </ul> |                        |               |                  |

## 4.加工集計表の作成

「機械室(加工集計).reb」を開きます。

## 加工集計のナンバリング

加工集計を作成するための系統名、系統番号を設定します。

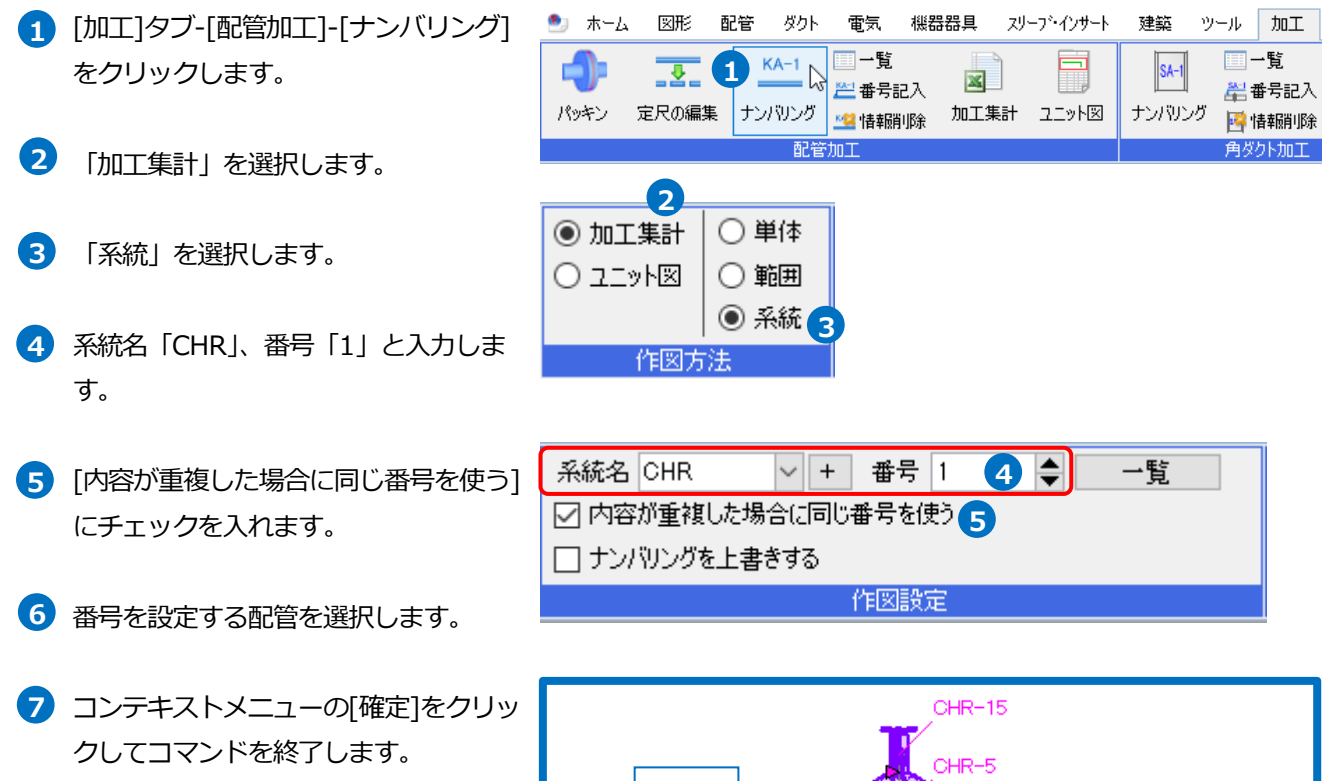

8 同様にヘッダーと繋がるルートもナン バリングします。 

## 加工集計表を作成する

- 1 [加工]タブ-[配管加工]-[加工集計]をク リックします。
- 2 出力するテンプレートを選択します。
- 3 出力する系統にチェックを入れます。
- 4 [OK]をクリックします。 →[名前を付けて保存]ダイアログが表示 されます。
- 5 ファイル名を付けて[保存]をクリックし ます。
  - →Microsoft Excel が起動し、加工集計 表が表示されます。

| ٠               | ホーム                      | 図形                | 配管               | ダクト           | 電気                                  | 機器器具              | スリーブ・インサート | 建築            | ツール | 加工                 |
|-----------------|--------------------------|-------------------|------------------|---------------|-------------------------------------|-------------------|------------|---------------|-----|--------------------|
| <b> </b><br>199 | ) <b>;</b><br>+>         | 200編第<br>定尺の編集    | <br>  <br> 長 ナン/ | (A-1<br>パリング  | □□ 一覧<br><u>ሥ</u> 番号<br><u>*</u> 情報 | 記入<br>記入<br>削除 加工 |            | SA-1<br>ナンバリ: |     | →覧<br>番号記入<br>春朝削除 |
|                 |                          |                   |                  | 配管            | DOII                                |                   |            |               | 角炎  | りト加工               |
| 加口              | C集計                      |                   |                  |               |                                     |                   |            | ×             |     |                    |
| Ŧ               | ンプレー                     | ト テンプレ            | /−⊦1             | <b>2</b><br>新 | 規作成                                 | 編集                | ファイルから読    | 〜<br>み込み      |     |                    |
|                 | CSV形<br>文字コ <sup>、</sup> | 式ファイルを<br>ード シフトJ | 保存する<br>IIS      | 名)            | 前の変更<br>~                           | 自助策               | 7747461    | Ŕ仔            |     |                    |
|                 | b力 ;<br>☑ 0<br>3         | 系統名<br>HR<br>打訳 す |                  |               | 項目名物件名                              | 内容                | !          |               |     |                    |
|                 | 出力後                      | , Microsoft       | tExcel75         | 表示する          | L                                   | 4                 | OK N FW    | /セル           |     |                    |
|                 |                          |                   |                  |               |                                     |                   | 6          |               |     |                    |

加工

| _ 1 | 加工集    | 计表      |         |      |         |          |       |        |          |      |         |        |          |      |         | 年  | 月 E |
|-----|--------|---------|---------|------|---------|----------|-------|--------|----------|------|---------|--------|----------|------|---------|----|-----|
| 5)  | 物件     | 名       |         |      |         |          |       |        |          |      |         |        |          |      |         |    |     |
|     | マンシナ・ク | <u></u> | A45.1-1 | - úv | # = /   |          |       | 前部材    |          |      |         | 後部材    |          |      | 100 +44 | 10 |     |
| - 1 | 木杌 石   | 留写      | B.14    | L112 | (mm) >ئ | Sign(mm) | 規格    | 加工方法   | 媒介継手     | 艇手角度 | 規格      | 加工方法   | 媒介継手     | 超手角度 | 1030    | U. | 月ち  |
|     |        |         |         |      |         |          |       | 管端つば出し |          |      |         | 管端つば出し |          |      |         |    |     |
|     | CHR    | 1       | SGP(白)  | 100  | 314     | 213      | BV100 | 加工     | LF10K100 | 0    | 防振継手100 | 加工     | LF10K100 | 0    | 1       |    |     |
|     |        |         |         |      |         |          |       |        |          |      |         | 管端つば出し |          |      |         |    |     |
|     | CHR    | 2       | SGP(白)  | 100  | 200     | 91       | L1 00 | 開先加工   |          | 0    | BV100   | 加工     | LF10K100 | 0    | 1       |    |     |
|     |        |         |         |      |         |          |       |        |          |      |         |        |          |      |         |    |     |
|     | CHR    | 3       | SGP(白)  | 100  | 250     | 43       | T100  | 開先加工   |          | 90   | L1 00   | 開先加工   |          | 0    | 1       |    |     |

| 5   | シ  | プレート       | 2   |          |      |            |          |        |           |    |        |       |
|-----|----|------------|-----|----------|------|------------|----------|--------|-----------|----|--------|-------|
| 物件名 |    |            |     | 加工<br>範囲 |      |            | サビ<br>止メ |        | バイブ<br>重量 |    |        |       |
| 工番  |    |            |     | 依頼先      |      |            | 管材       | SGP(白) | 維手        |    |        |       |
| 系統  | 番号 | 前維手        | 口径  | 維手方向     | 維手方向 | 後維手        | 芯々 mm    | 切断 mm  | 個数        | 備考 | 配管重量   | 前継手重量 |
| CHR | 1  | LF1 0K1 00 | 100 | ₽        | ₽    | LF1 0K1 00 | 176      | 213    | 1         |    | 2.5986 | 0     |
| CHR | 2  | L1 00      | 100 | L        |      | LF1 0K1 00 | 174      | 91     | 1         |    | 1.1102 | 1.94  |
| CHR | 3  | T100       | 100 | H        | L    | L1 00      | 250      | 43     | 1         |    | 0.5246 | 3.13  |

#### ● 補足説明

Microsoft Excel がインストールされていない場合は専用のビューアが起動します。専用ビューアからは印刷、PDF - - × ファイルの保存ができます。

|   | ip ED用I(P         | R) • | ◎ 前ページ   | (P) 🖸 | 次ページ(  | N) 1/2 | ୍ କ୍    | 100 %   | •          |      |                   |              |          |      |            |    |   |
|---|-------------------|------|----------|-------|--------|--------|---------|---------|------------|------|-------------------|--------------|----------|------|------------|----|---|
|   | _                 | _    |          | _     |        |        |         |         |            | _    |                   |              |          | _    |            | _  |   |
|   |                   |      |          |       |        |        |         |         |            |      |                   |              |          |      |            |    |   |
| , | hn⊤#‡             | +*   |          |       |        |        |         |         |            |      |                   |              |          |      | 年          | 月  | в |
| ſ | <u>加工来。</u><br>物件 | 名    |          |       |        |        |         |         |            |      |                   |              |          |      |            |    |   |
| 3 | 系統名               | 番号   | 管材       | 口径    | 芯々(mm) | 切断(mm) | 间接      | 前部材     | 现合现系       | aras | 網路                | 後部材          | 聞い読を     | 9292 | 個款         | 備考 | ţ |
| t | CHR               | 1    | SGP(É)   | 100   | 314    | 213    | BV 100  | 管備つば出し  | LE10K100   | 0    | 5.000<br>防振線通100  | 管備つば出し<br>加工 | LE10K100 | 0    |            |    |   |
|   | 101 10 1          | · ·  | 000 (0)/ | 100   | 011    | 2.10   | 0.0.000 | 170.000 | L. 1011100 | Ť    | P/7 100000 1 1000 | 管端つば出し       |          | Ť    | <u>+ +</u> |    |   |
| t | CHR               | 2    | SGP(A)   | 100   | 200    | 91     | L 100   | 服务力の工   |            | 0    | BV100             | the T        | LE10K100 | 0    | 111        |    |   |

## 加工集計のテンプレート編集

- [加工]タブ-[配管加工]-[加工集計]を選 択します。
- 2 [新規作成]をクリックします。
- 3 テンプレート名を入力し、編集の基とする既存のテンプレートを選択します。
- 4 [OK]をクリックします。
- 5 [編集]をクリックします。
- 6 テンプレートの編集画面が表示されます。

| 加工集計                                                                                                    |                                                                                                    |                                                                                                    |                                                                                                    | ^                                                                                                    |                                                                                                    |                                                                                       |                                                                                                    |                                                                                                    |
|----------------------------------------------------------------------------------------------------|----------------------------------------------------------------------------------------------------|----------------------------------------------------------------------------------------------------|----------------------------------------------------------------------------------------------------|----------------------------------------------------------------------------------------------------|----------------------------------------------------------------------------------------------------|---------------------------------------------------------------------------------------|----------------------------------------------------------------------------------------------------|----------------------------------------------------------------------------------------------------|
| テンプレート テンプレー                                                                                                    | ·F1                                                                                                    |                                                                                                    |                                                                                                    | ~                                                                                                    |                                                                                                    |                                                                                       |                                                                                                    |                                                                                                    |
|                                                                                                    | 2 新規作                                                                                                    | <b>F成</b> 編集                                                                                                    | ファイルから記                                                                                                    | 売み込み                                                                                                    |                                                                                                    |                                                                                       |                                                                                                    |                                                                                                    |
|                                                                                                    | 名前の                                                                                                    | 変更削除                                                                                                    |                                                                                                    | 保存                                                                                                    |                                                                                                    |                                                                                       |                                                                                                    |                                                                                                    |
| ☑ CSV形式ファイルを保                                                                                                    | 存する                                                                                                    |                                                                                                    |                                                                                                    |                                                                                                    |                                                                                                    |                                                                                       |                                                                                                    |                                                                                                    |
| 文字コード シフトJIS                                                                                                    | ~                                                                                                    | *                                                                                                    |                                                                                                    |                                                                                                    |                                                                                                    |                                                                                       |                                                                                                    |                                                                                                    |
| 出力系統名                                                                                                    | □<br>□<br>□<br>□<br>□<br>□<br>□<br>□<br>□<br>□<br>□<br>□<br>□<br>□                                                                                                    | <b>∃名 内容</b><br>▶名                                                                                                    |                                                                                                    |                                                                                                    |                                                                                                    |                                                                                       |                                                                                                    |                                                                                                    |
| ☑ 出力後、MicrosoftE:                                                                                                    | celで表示する                                                                                                    |                                                                                                    |                                                                                                    |                                                                                                    |                                                                                                    |                                                                                       |                                                                                                    |                                                                                                    |
|                                                                                                    |                                                                                                    |                                                                                                    | ⊃K ,±=ν                                                                                                    | r)1711.                                                                                                    |                                                                                                    |                                                                                       |                                                                                                    |                                                                                                    |
|                                                                                                    |                                                                                                    |                                                                                                    |                                                                                                    |                                                                                                    |                                                                                                    |                                                                                       |                                                                                                    |                                                                                                    |
|                                                                                                    |                                                                                                    |                                                                                                    |                                                                                                    |                                                                                                    |                                                                                                    |                                                                                       |                                                                                                    |                                                                                                    |
| カスタムテンプレートの                                                                                                    | 作成                                                                                                    |                                                                                                    |                                                                                                    |                                                                                                    | $\times$                                                                                                    |                                                                                       |                                                                                                    |                                                                                                    |
|                                                                                                    |                                                                                                    |                                                                                                    |                                                                                                    |                                                                                                    |                                                                                                    |                                                                                       |                                                                                                    |                                                                                                    |
| テンプレート名                                                                                                    | カスタムテン                                                                                                    | ンプレート 🤇                                                                                                    | 3                                                                                                    |                                                                                                    |                                                                                                    |                                                                                       |                                                                                                    |                                                                                                    |
| 土レたスニン・ウレー                                                                                                    |                                                                                                    | k1                                                                                                    |                                                                                                    |                                                                                                    | $\sim$                                                                                                    |                                                                                       |                                                                                                    |                                                                                                    |
| 奉白はるナンフレー                                                                                                    | ト テンプレー                                                                                                    |                                                                                                    |                                                                                                    |                                                                                                    |                                                                                                    |                                                                                       |                                                                                                    |                                                                                                    |
| 奉とはるナノノレー                                                                                                    | ト <u> </u> テンプレー                                                                                                    |                                                                                                    |                                                                                                    | キャンヤノ                                                                                                    | L I                                                                                                    |                                                                                       |                                                                                                    |                                                                                                    |
| ∞ こなるナンノレー<br>加工集計                                                                                                    | F [7777-1                                                                                                    | 4                                                                                                    | ж                                                                                                    | キャンセノ                                                                                                    | <u>ا</u>                                                                                                    |                                                                                       | ×                                                                                                    |                                                                                                    |
| <ul> <li>金とはのアノノレー</li> <li>加工集計</li> <li>テンプレート カス</li> </ul>                                                                                                    | ▶ <u> </u> アンフレー <br>ダムテンプレート                                                                                                    | 4<br>新規作成 5<br>名前の変更                                                                                                    | DK 、                                                                                                    | キャンセノ<br>ファイ,                                                                                                    | レー<br>いから読る<br>マイルに(名                                                                                                    | w込a<br>存                                                                              | ×<br>۲                                                                                                    |                                                                                                    |
| ∞とはのナノノレー<br>加工集計<br>テンプレート 力ス                                                                                                    | ト   <u>アンフレー </u><br>タムテンプレート                                                                                                    | 4<br>新規作成<br>名前の変更                                                                                                    | DK<br>編集<br>削除                                                                                                    | キャンセ)<br>ファイ,<br>ファイ,                                                                                                    | レ<br>いから読み<br>マイルにて保                                                                                                    | ₩込a                                                                                   | ×<br>×                                                                                                    |                                                                                                    |
| 金とはのアノノレー<br>加工集計<br>テンプレート カス<br>加工集計表                                                                                                    | <ul> <li>アンフレー</li> <li>タムテンプレート</li> </ul>                                                                                                    | 4<br>新規作成 5<br>名前の変更                                                                                                    | DK<br>編集<br>削除                                                                                                    | キャンセ)<br>ファイ,<br>ファイ                                                                                                    | レ<br>いから読み<br>マイルにこ保                                                                                                    | w込a<br>存                                                                              | ×<br>×                                                                                                    | **日付                                                                                                    |
| 金にはのアノノレー<br>加工集計<br>テンプレート カス<br>前件名<br>***物件名<br>***物件名<br>***物件名                                                                                                    | ト <u>アンフレー</u>                                                                                                    | 4<br>新規作成<br>名前の変更<br><sup>新創料</sup>                                                                                                    | DK<br>編集<br>削除                                                                                                    | キャンセノ<br>ダ ファイ。<br>メ ファイ。                                                                                                    | レ<br>いから読み<br>マイルにこ行来                                                                                                    | ゆ込る<br>存                                                                              |                                                                                                    | * 日村                                                                                                    |
| エエ 集計                                                                                                    | ト アンフレー<br>タムテンプレート<br>の) 切所(rma) 現程<br>(refs)(文字 = **前程手・                                                                                                    | 4<br>新規作成<br>名前の変更<br><sup>前前加了方法 <sup>建介提手</sup></sup>                                                                                                    |                                                                                                    | キャンセノ<br>ダ ファイ、<br>ファイ、<br>フォ<br>・<br>・<br>、<br>、<br>、<br>、<br>、<br>、<br>、<br>、<br>、<br>、<br>、<br>、<br>、                                                                           | レー                                                                                                    | ゆう <u>ん</u> る<br>「存                                                                   |                                                                                                    | **日村<br>考<br>***Stat                                                                                                    |
| エー<br>エー<br>エー                                                                                                    | ト アンフレー<br>タムテンプレート<br>の (明照(ma) 現稿<br>com長気(東美 **前提手 *                                                                                                    | 4<br>新規作成<br>名前の変更<br><sup>前影性</sup><br>か正方法<br>**前加工方法 **前導介提手                                                                                                    | DK ::::::::::::::::::::::::::::::::::::                                                                                                    | キャンセノ<br>マテイ、<br>マテイ、<br>マアイ、<br>で<br>、<br>、<br>、<br>、<br>、<br>、<br>、<br>、<br>、<br>、<br>、<br>、<br>、                                                                                | レ<br>ルから<br>読<br>a<br>・<br>、<br>::<br>::<br>::<br>::<br>::<br>::<br>::<br>::<br>::                                                   | 歩込る<br>存<br>                                                                          | ×<br>・<br>・<br>・<br>・<br>・<br>・<br>・<br>・<br>・<br>・<br>・<br>・<br>・                                                                            | **日付<br>考<br>                                                                                                    |
| エー<br>エー<br>エー                                                                                                    | ト アンフレー<br>タムテンプレート<br>の 切町(mn)<br>切町(また)<br>(からえ)実具 **前祖手 ・                                                                                                    |                                                                                                    | OK         ::::::::::::::::::::::::::::::::::::                                                                                                    | キャンセノ<br>マアイ、<br>ファイ、<br>ファイ、<br>ファイ、<br>つ<br>、<br>、<br>、<br>、<br>、<br>、<br>、<br>、<br>、<br>、<br>、<br>、<br>、                                                                        | レ<br>ルから読み<br>マイルにご保<br><sup> 健介親手</sup>                                                                                             | ゆうして<br>して<br>して<br>して<br>して<br>して<br>して<br>して<br>して<br>して                            |                                                                                                    | ** E H<br>*<br>*<br>**Sta                                                                                                    |
| エース る フ ノ ノ レー     加工集計     テンプレート カス     カリチ名 ***初件名     ***初件名     ***初件名     ***初件名     ***初件名     ***初件名     ***初件名     ***初件名     ***初件名     *********************************                                                                                                    | ト アンフレー<br>タムテンプレート<br>の 初照(ma) 現程<br>(20 長3(笑声 **和2年 *                                                                                                    | 新規作成     5       新規作成     5       名前の変更        新期村        加工方法     理介證手                                                                                                    | OK         ::           編集         ·           前時余         ·           12000         ·           12000         ·           12000         ·           12000         ·           12000         ·                                                                                                    | キャンセノ<br>マアイ、<br>マアイ、<br>マファイ、<br>・<br>での<br>、<br>、<br>、<br>、<br>、<br>、<br>、<br>、<br>、<br>、<br>、<br>、<br>、                                                                         | レ<br>ルから読っ<br>マイルにて保<br>**吸還介護手                                                                                                    | <u>ままれた</u><br>またので、<br>の<br>の<br>の<br>の<br>の<br>の<br>の<br>の<br>の<br>の<br>の<br>の<br>の | ×<br>・<br>・<br>(単本)<br>・<br>(単本)<br>・<br>(単本)<br>・<br>(単本)<br>・<br>・<br>(単本)<br>・<br>・<br>・<br>・<br>・<br>・<br>・<br>・<br>・<br>・<br>・<br>・<br>・ | ** 日 付<br>考<br>                                                                                                    |
|                                                                                                    | ト アンフレー<br>タムテンプレート<br>の) 切所(rmp)<br>二 500 長さ(宝君 **前祖手 *                                                                                                    | 4<br>新規作成<br>名前の変更<br><sup>前前は</sup><br><sup>加工方法</sup><br><sup>昭前親子</sup>                                                                                                    | DK ::<br>編集<br>削除<br>***** 現格<br>************************************                                                                                                    | キャンセノ<br>マファイル<br>ファイル<br>1015法<br>**後知工方法<br>6                                                                                                    | レ<br>ルから読る<br>Pイルにこ1呆<br>弾介鞭手<br>**後弾介鞭手                                                                                             | ゆ込る<br>存<br><sup>#**#1</sup>                                                          | ×<br>ゆ<br>数<br>個数<br>(編<br>二<br>二<br>二<br>二<br>二<br>二<br>二<br>二<br>二<br>二<br>二<br>二<br>二                                                      | * <u>日</u> 년<br>考<br>*STao<br>*STao                                                                                                    |
| エーレート                                                                                                    | ト アンフレー<br>タムテンプレート<br>の 初期(mm) 現職<br>500-気気(実真 **前線手 *                                                                                                    | 4<br>新規作成<br>名前の変更<br><sup>前能材</sup><br>加工方法 昭介留手<br>=前加工方法 ==前営会選手                                                                                                    | 所書         現代           1         1           1         1           1         1           1         1           1         1           1         1           1         1           1         1           1         1           1         1                                                                                                    | キャンセノ<br>マテイ、<br>ファイ、<br>ファ<br>地部村<br>加工方法<br>**後加工方法                                                                                                    | レ<br>ルから読る<br>マイルにこ<br>保<br>弾介鞭手<br>・・<br>後弾介鞭手                                                                                      | サ込る<br>                                                                               |                                                                                                    | * El (†<br>ਵ<br>:<br>:<br>:<br>:<br>:<br>:<br>:<br>:<br>:<br>:<br>:<br>:<br>:<br>:<br>:<br>:<br>:<br>:                                                                                                    |
| エエ 集計<br>カ工 集計<br>テンプレート カス<br>カード カス<br>ホッガレート カス<br>ホッガレート カス                                                                                                    | ト アンフレー<br>タムテンプレート<br>の (現所(rma)<br>                                                                                                    | 新規作成           新規作成           名前の変更           新聞相           加工方法           昭和二方法           第前加工方法                                                                                                    | K         、           編集            前川除            市地市            市地市            市            市            市            市            市                                                                                                    | キャンセノ<br>3 ファイ、<br>3 ファイ、<br>10<br>10<br>15<br>15<br>4<br>10<br>15<br>15<br>10<br>10<br>10<br>10<br>10<br>10<br>10<br>10<br>10<br>10                                               | レ<br>ルから読み<br>マイルにて保<br>弾介線手<br>・・<br>使弾介線手                                                                                          | ゆ込る<br>                                                                               |                                                                                                    | *800<br>*<br>*<br>*<br>*<br>*<br>*<br>*<br>*<br>*<br>*<br>*<br>*<br>*                                                                                                    |
| 金レはのアノノレー<br>加工集計<br>テンプレート 力ス           加工集計<br>テンプレート 力ス           新作名 ##物件名           新作名 ##物件名           新作名 ##物件名           新作名 ##物件名           新校 # **物件名           新校 # **物件名                                                                                                    | ト アンフレー<br>タムテンプレート<br>の) 切断(mm)<br>切断(mm)<br>切断(mm)<br>切断(mm)<br>切断(mm)<br>切断(mm)<br>日<br>日<br>日<br>日<br>日<br>日<br>日<br>日<br>日<br>日<br>日<br>日<br>日<br>日<br>日<br>日<br>日<br>日                                                                                                    |                                                                                                    | 所         現           第二日         第二日           第二日         第二日           第二日                                                                                                    | キャンセノ<br>メ ファイ、<br>メ ファイ、<br>101万法<br>**後加工方法<br>6                                                                                                    | レ<br>ルから読み<br>マイルにて保<br>弾介線手<br>**後端介線手                                                                                              | <u>*****</u>                                                                          |                                                                                                    | *81#<br>                                                                                                    |
|                                                                                                    | ト アンフレー<br>タムテンプレート<br>の 切叭(mn)<br>切叭(mn)<br>500-53(実名 **前祖子 *<br>日<br>日<br>日<br>日<br>日<br>日<br>日<br>日<br>日<br>日<br>日<br>日<br>日<br>日<br>日<br>日<br>日<br>日<br>日                                                                                                    |                                                                                                    | A編集            前川除            福祉年                                                                                                    | キャンセノ<br>メ<br>ファイ,<br>東部村<br>加工方法<br>・<br>後部<br>大<br>よ                                                                                                    | レ<br>ルから読っ<br>マイルにて保<br>弾介継手<br>**後端介護手                                                                                              | ゆう込み<br>存<br>                                                                         |                                                                                                    | ** 日 仕<br>考<br>:                                                                                                    |
| 金にはのアノノレー<br>加工集計<br>テンプレート カス           加工集計<br>テンプレート カス           加工集計<br>・ テンプレート カス           加工集計<br>・ ・ ・ ・ ・ ・ ・ ・ ・ ・ ・ ・ ・ ・ ・ ・ ・ ・ ・                                                                                                     | ト アンフレー<br>タムテンプレート<br>の 切叭(ma)<br>の 切叭(ma)<br>ロー<br>ロー<br>ロー<br>ロー<br>ロー<br>ロー<br>ロー<br>ロー<br>ロー<br>ロー<br>ロー<br>ロー<br>ロー                                                                                                    |                                                                                                    | A編集         I           前除         現在           1100         現在           1100         現在           1100         現在           1100         日本           1100         日本           1100                                                                                                    | キャンセノ<br>マファイ、<br>マファイ、<br>ファ<br>一<br>で<br>10<br>10<br>10<br>10<br>10<br>10<br>10<br>10<br>10<br>10                                                                                | レ<br>ルから読み<br>マイルにご保<br>                                                                                                    | ゆ <u>込</u> る<br>行<br>                                                                 |                                                                                                    | * 日廿<br>考<br>* **Star<br>                                                                                                    |
|                                                                                                    | ト アンフレー<br>タムテンプレート<br>の 初所(ma) 現時<br>の 初所(ma) 現時<br>の 気気(実真 **前線子 *<br>日 日 日 日 日 日 日 日<br>日 日 日 日 日 日 日<br>日 日 日 日                                                                                                    | 新規作成5<br>名前の変更 前期村<br>加工方法 理介提手 前期立方法 時期確介提手 日前加工方法 時期確介提手                                                                                                    | A編集            調用条            期時余            調用条            調用条            調用条            調用条            調用条            調用条                                                                                                    <                                                                                                    | キャンセノ<br>マファイ、<br>ファイ、<br>ファ<br>10<br>10<br>10<br>10<br>10<br>10<br>10<br>10<br>10<br>10                                                                                           | レ<br>ルから読る<br>Pイノルにて保<br>弾介鞭手<br>**後弾介鞭手                                                                                             |                                                                                       |                                                                                                    | *日付<br>考<br>**Star                                                                                                    |
|                                                                                                    | ト アンフレー<br>タムテンプレート<br>の 初期(mm) - 現称<br>(00-気気(実道 **前線手 *<br>                                                                                                    | 新規作成5<br>名前の変更 前部4<br>か正方法 理介提手 ■前期工方法 ==前時介援手 ■                                                                                                    | Image: Normal System         Image: Normal System         Image: N | キャンセノ<br>マファイ、<br>ファイ、<br>77<br>地田村<br>かエ方法<br>**送知工方法                                                                                                    | レ<br>ルから読る<br>マイルにこ<br>様の単手<br>・・<br>後望介線手<br>・<br>・<br>、<br>・<br>・<br>・<br>・<br>・<br>・<br>・<br>・<br>・<br>・<br>・<br>・<br>・           | サン込る<br>子子<br>                                                                        |                                                                                                    | * El d'<br>3<br>3<br>4<br>**Star<br>4<br>5<br>5<br>5<br>5<br>5<br>5<br>5<br>5<br>5<br>5<br>5<br>5<br>5                                                                                                    |
|                                                                                                    | ト<br>アンフレー<br>タムテンプレート<br>の) 切所(nm)<br>切(切所(nm)<br>の) 切所(nm)<br>の) 切所(nm)<br>の<br>の<br>の<br>の<br>の<br>の<br>の<br>の<br>の<br>の<br>の<br>の<br>の                                                                                                    | 新規作成           新規作成           名前の変更           前加工方法           第前加工方法           第前加工方法           第前加工方法           第前加工方法           第前加工方法           第前加工方法           第前加工方法           第前加工方法           第前加工方法           第二           第二                                                                                                    | K         K           編集            前川除            市田市<                                                                                                    | キャンセノ<br>3 ファイ,<br>77<br>101万法<br>**後加工方法<br>6                                                                                                    | レ<br>ルから読み<br>マイルにて保<br>マイルにて保                                                                                                    |                                                                                       |                                                                                                    | ** End                                                                                                    |
| エキション     エキション     エキション     エキション     エーキャン     エーキャン | ト アンフレー<br>タムテンプレート<br>の 切照(mm)<br>切照(mm)<br>日本<br>500-53(実業 **前継手 *<br>日本<br>1 1111<br>日本<br>1 1111<br>日<br>1 1111<br>日<br>1 1111<br>日<br>1 1111<br>日<br>1 1111<br>日<br>1 1111<br>日<br>1 1111<br>日<br>1 1111<br>日<br>1 1111<br>日<br>1 1111<br>日<br>1 1111<br>日<br>1 11111<br>日<br>1 1111<br>日<br>1 1111<br>日<br>1 1111<br>日<br>1 1111<br>日<br>1 1111<br>日<br>1 1111<br>日<br>1 1111<br>日<br>1 1111<br>日<br>1 1111<br>日<br>1 1111<br>日<br>1 1111<br>日<br>1 1111<br>日<br>1 1111<br>日<br>1 1111<br>日<br>1 11111<br>日<br>1 11111<br>日<br>1 111111<br>日<br>1 111111<br>日<br>1 111111<br>日<br>1 111111<br>日<br>1 111111<br>日<br>1 111111<br>日<br>1 111111<br>日<br>1 111111<br>日<br>1 111111<br>日<br>1 1111111<br>日<br>1 1111111<br>日<br>1 1111111<br>日<br>1 11111111 | 新規作成<br>名前の変更                                                                                                    | 所         現           第二日         第二日           第二日         第二日           第二日                                                                                                    | キャンセノ<br>メ<br>ファイ,<br>、<br>、<br>、<br>、<br>、<br>、<br>、<br>、<br>、<br>、<br>、<br>、<br>、                                                                                                | レ                                                                                                    | サ込る<br>存<br>                                                                          |                                                                                                    | ** Erd<br>***Erd                                                                                                    |
|                                                                                                    | ト アンフレー<br>タムテンプレート<br>の 切叭(nm)<br>切叭(nm)<br>日<br>日<br>日<br>日<br>日<br>日<br>日<br>日<br>日<br>日<br>日<br>日<br>日<br>日<br>日<br>日<br>日<br>日<br>日                                                                                                    | 新規作成<br>名前の変更 新期材<br>加工方法<br>単前増力規手 ※前加工方法 ※前増う提手 ※前増う提手 ※前増う提手 ※前増う提手 ※前増う提手 ※前増う提手 ※前増う提手 ※前増う提手 ※前増う提手 ※前増う提手 ※前増う提手 ※前増う提手 ※前増う提手 ※前増う提手 ※前増う提手 ※前増う提手 ※前                                                                                                    | A         現後           第一時         第二時           第一時         第二時           第二時         第二時           第二時                                                                                                    | キャンセノ<br>メ<br>ファイ,<br>マアイ,<br>ファイ,<br>の<br>工方法<br>・<br>・<br>後部村<br>加工方法<br>・<br>・<br>後部村<br>一<br>の<br>二<br>方<br>は<br>、<br>、<br>、<br>、<br>、<br>、<br>、<br>、<br>、<br>、<br>、<br>、<br>、 | レ<br>ルから読っ<br>マイルにて保<br>弾か縦手<br>**後端か渡手<br>                                                                                          |                                                                                       |                                                                                                    | ** E t d<br>*** Star<br>                                                                                                    |
|                                                                                                    | ト<br>アンフレート<br>タムテンプレート<br>の 初紙(ma) 初格<br>の 初紙(ma) 初格<br>の 初紙(ma) 初格<br>の の の の<br>の 初、(ma) の<br>の の の<br>の の<br>の の の<br>の の の<br>の の の<br>の の の<br>の の<br>の の<br>の の<br>の の<br>の の<br>の の<br>の の<br>の の<br>の の<br>の の<br>の の<br>の の<br>の の<br>の の<br>の の<br>の の<br>の の<br>の の<br>の の<br>の の<br>の の<br>の の<br>の の<br>の の<br>の の<br>の の<br>の の<br>の の<br>の の<br>の の<br>の<br>の<br>の<br>の<br>の<br>の<br>の<br>の<br>の<br>の<br>の<br>の<br>の                                                                                                    | <ul> <li>新規作成</li> <li>名前の変更</li> <li>第前加支方法</li> <li>第前加支方法</li> <li>第前加支方法</li> <li>第前加支方法</li> <li>第前加支方法</li> <li>第前加支方法</li> <li>第前加支方法</li> <li>第前加支方法</li> <li>第前加支方法</li> <li>第前加支方法</li> <li>第前加支方法</li> <li>第前加支方法</li> <li>第二方法</li> <li>第二方法<td></td><td><ul> <li>キャンセノ</li> <li>ファイ,</li> <li>ファイ,</li> <li>ファ</li> <li>ファ</li> <li>マッ</li> <li>です</li> </ul></td><td>レ<br/>ルから読る<br/>タイルにこ<br/>様型分離手<br/>・<br/>・<br/>は望分離手<br/>・<br/>・<br/>は<br/>二<br/>・<br/>・<br/>・<br/>・<br/>・<br/>・<br/>・<br/>・<br/>・<br/>・<br/>・<br/>・<br/>・</td><td></td><td></td><td>*BH<br/>*Sta<br/>*Sta</td></li></ul> |                                                                                                    | <ul> <li>キャンセノ</li> <li>ファイ,</li> <li>ファイ,</li> <li>ファ</li> <li>ファ</li> <li>マッ</li> <li>です</li> </ul>                                                                              | レ<br>ルから読る<br>タイルにこ<br>様型分離手<br>・<br>・<br>は望分離手<br>・<br>・<br>は<br>二<br>・<br>・<br>・<br>・<br>・<br>・<br>・<br>・<br>・<br>・<br>・<br>・<br>・ |                                                                                       |                                                                                                    | *BH<br>*Sta<br>*Sta |

ワークシートを[設定]に切り替えると 編集できる内容が表示されます。

#### [集計時の入力]

## [入力項目名]に入力した文字列の先頭に「\*\*」をつけた文字列をワークシート[加工集計表]に記入すると、[加工集計]の ダイアログで[項目名]として表示されます。

| 集計時の入力       |            |                  |                          |
|--------------|------------|------------------|--------------------------|
| 加工集計の実行      | 〒時に入力する項日を | 設定します。加工集計え      | 表シートには、項目名の前に**をつけて記入します |
|              | された項日々は使用  | オコンズノださい         |                          |
| ※ REDIO C 正我 |            | "att 1 C (100 to |                          |
| 人力項目名        | 初期値        |                  |                          |
| 物件名          |            |                  |                          |
| 4            |            |                  |                          |
| -            |            |                  |                          |
|              |            |                  |                          |
|              |            |                  |                          |
|              |            |                  |                          |
|              |            |                  |                          |
| -            |            |                  |                          |
|              |            |                  |                          |
|              |            |                  |                          |
|              |            |                  |                          |
| -            |            |                  |                          |
| -            |            |                  |                          |
|              |            |                  |                          |
|              |            |                  |                          |
|              |            |                  |                          |
|              |            |                  |                          |
|              |            |                  |                          |
|              |            |                  |                          |
|              |            |                  |                          |
|              |            |                  |                          |
|              |            |                  |                          |

#### [継手マークのオフセット値]

テンプレート2の継手の表示位置を調整できます。

| 1 | 推手マークのオフセット | ·値     |
|---|-------------|--------|
| t | zルの右上からの距離を | 6入力します |
|   |             |        |
| X | r           | 3      |
| Ŋ | ·           | 1      |

#### [Rebro で定義された項目名]

#### キーワードをワークシート[加工集計表]に記入すると加工集計表の内容を追加できます。

| Rebroで定義された項     | 目名          |                                            |
|------------------|-------------|--------------------------------------------|
| ※変更できません         |             |                                            |
| キーワード            | 凡例          | 備考                                         |
| **系統名            | KP          |                                            |
| **系統番号           | 1           |                                            |
| **前継手            | L15         |                                            |
| **前継手(フランジ優先)    | F1 0K1 00   | フランジがあればフランジを表示。なければ前継手                    |
| **前継手サイズ         | 15          |                                            |
| **前継手略号          | L           |                                            |
| **前継手重量          | 2.1         | Kg                                         |
| **前継手部材名         | 鋼管継手(白)エルボ  |                                            |
| **前継手マーク         |             | 記号の画像および省略文字                               |
| **前継手マーク(フランジ優先) |             | 記号の画像および省略文字                               |
| **前媒介継手          | SOP10K50    |                                            |
| **前加工方法          | 開先加工        |                                            |
| **後継手            | L15         |                                            |
| **後継手(フランジ優先)    | F10K100     | フランジがあればフランジを表示。なければ後継手                    |
| **後継手サイズ         | 15          |                                            |
| **後継手略号          | L           |                                            |
| **後継手重量          | 2.1         | Kg                                         |
| **後継手部材名         | 鋼管継手(白)エルボ  |                                            |
| **後継手マーク         |             | 記号の画像および省略文字                               |
| **後継手マーク(フランジ優先) |             | 記号の画像および省略文字                               |
| **後媒介維手          | SOP10K50    |                                            |
| **後加工方法          | 開先加工        |                                            |
| **口径             | 50          |                                            |
| **長さ(芯々)         | 200         |                                            |
| **長さ(芯々・フランジ優先)  | 200         | 管の端部にフランジがあれば、フランジ面までの長さ                   |
| **長さ(実長)         | 175         |                                            |
| **管材略号           | SGP(白)      |                                            |
| **管材名称           | 配管用炭素鋼鋼管(白) |                                            |
| **単位重量           | 1.31        | 管の単位重量(Kg/m)                               |
| **配管重量           | 1.43152     | 管の 重量(Kg)                                  |
| ***サイズ           | 15          | 管のサイズ                                      |
| **K個数            | 1           | 重複した番号の数                                   |
| **#備考            | バーリング       | 配管に媒介としてつながるバーリングやソケットの情報が表示されます           |
|                  |             |                                            |
| **日付             | 2009年5月21日  |                                            |
| **官材略号T          | SGP(白)      | シートに対して1つたけ記入する場合の管材略号。最初に表へ記入する行の管材略号を使用。 |
| ₩KStart          |             | 出力開始行を指定。この項目から下に追加。                       |
| **End            | 1           | 表の 載下行に記述。この行の上までデータが来ると、行をコピーして挿入。        |

8 上書き保存をします。

 加工集計
 ×

 デンプレート
 カスタムテンプレート

 単規作成
 編集
 ファイルから読み込み

 名前の変更
 削除
 ファイルに保存

 文字コード
 シフトJIS

 出力
 糸紙名
 項目名
 内容

 物治名

 物治名

 すべて選択
 すべて解除

 図出力後、MicrosoftExcelで表示する
 のK
 キャンセル

#### ダクトの定尺長さは[材料の設定]で設定します。 注 範囲の省略 一 用途の設定 一 用途の設定 イ イ イ 「ダクト]タブ-[材料の設定]をクリック ▼ その他の設定 • します。 2 定尺長さを変更するサブセットを選択 材料の設定 します。 材料サブセット 異種管接合 サブセット名 共板ダクト(低圧) 亜鉛鉄 > 追加 複写 変更 削除 2 表示順序の変更 使用する配管、ダクト・ 3 [定尺長さ]をクリックします。 名称 定尺長さ 備考 <u>共板フランジダクト(亜鉛鉄板)</u> 1740 4 定尺長さを入力します。 変更 接合方法 3 定尺長さ 板厚 使用する維手、ダクト局部 条件 備考 名称 5 [OK]をクリックします。 ▶ 共板フランジダクト 局部 (亜鉛鉄板) Memo 1 追加 変更 ▼ 配置方法 条件の編集 ▼ [板厚]をクリックすると、サイズごとに コメント 板厚の設定をすることができます。 板厚の設定 × 設定の読み込み・保存 ▼ OK キャンセル ダクト長辺寸法または直径 ダクトの板厚 0.5 定尺長さの変更 × ~750mm 0.6 $\sim$ 1500mm 0.8 4 ~2200mm 定尺長さ 1740 1 2200mmを超えるサイズ 1.2 ΟK キャンセル 6 5 削除 追加 変更 ОK キャンセル

「ダクト単品図.reb」を開きます。

5.角ダクト単品図の作成

## 定尺長さの設定

-24-

## ダクト単品図のナンバリング

ダクト単品図を作成するための系統名、系統番号を設定します。

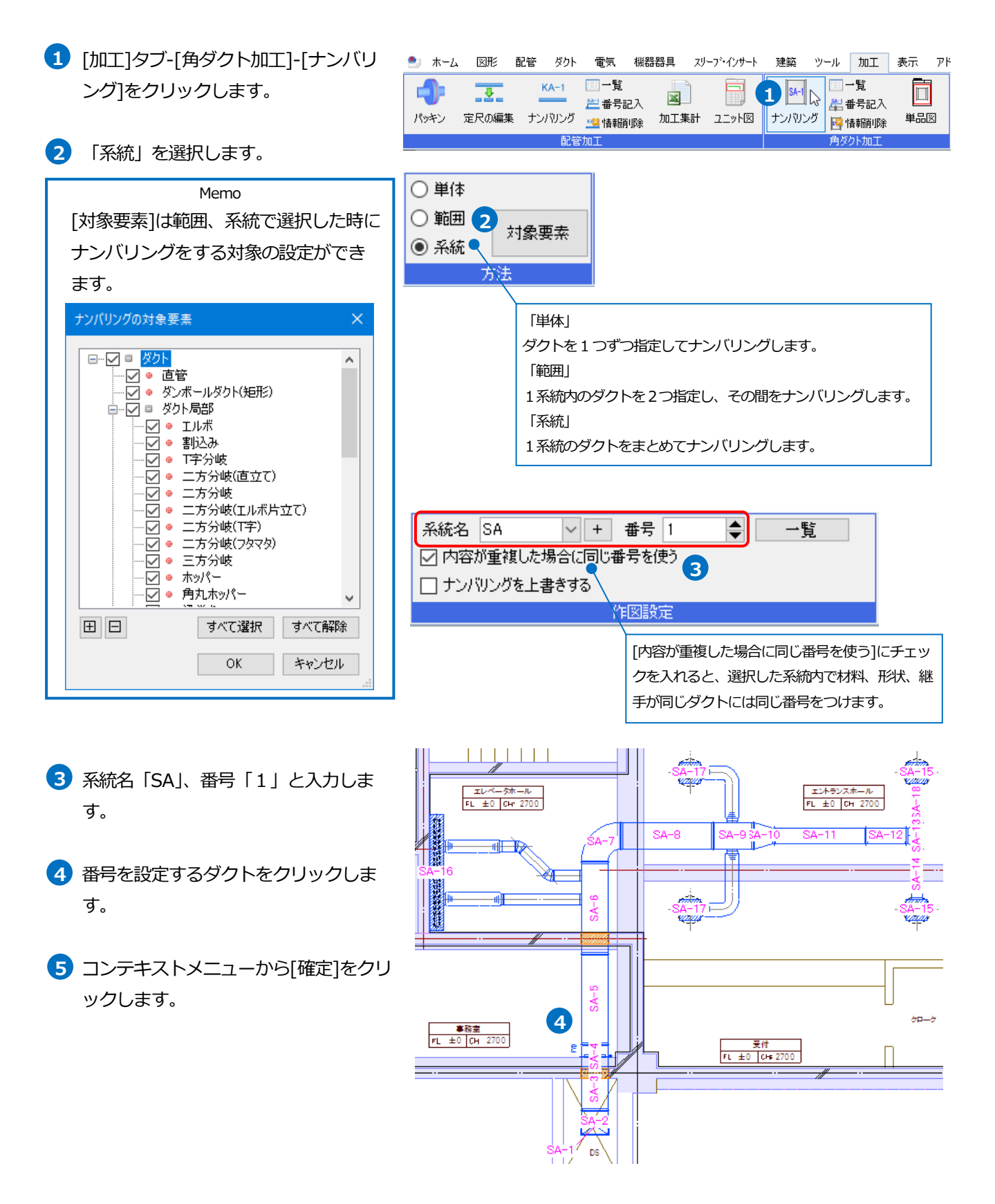

#### ● 補足説明

[系統番号の一覧]

ナンバリングでつけた系統名と番号を確認、編集できます。

| 建築 ツール 加工 表示 アド     | 系統 | 番号の- | -覧         |      |         |       | ×      |
|---------------------|----|------|------------|------|---------|-------|--------|
|                     | 系統 | 統名 S | SA 🗸       | 変更削  | 除       |       |        |
|                     | 番  | :号   | 部材         |      | 長さ      | 個数    | ^      |
|                     | 1  | Ū    | 直管         |      | 650mm   | 1(8   |        |
| リンパリング 📴 情報削除 🖛 🔤 🔤 | 2  | 1    | Lルボ        |      |         | 118   |        |
| ー<br>角ガカトtn 丁       | 3  | ū    | 直管         |      | 800mm   | 118   |        |
|                     | 4  | 2    | ダンパー       |      |         | 118   |        |
|                     | 5  | ū    | 直管         |      | 1,710mm | 118   |        |
|                     | 6  | ū    | 直管         |      | 1,740mm | 118   |        |
|                     | 7  | 1    | Eルボ        |      |         | 1(8   |        |
|                     | 8  | ū    | 直管         |      | 1,740mm | 118   |        |
|                     | 9  | ū    | 直管         |      | 760mm   | 118   |        |
|                     | 10 | 7    | ホッパー       |      |         | 1/8   |        |
|                     | 11 | ū    | <b></b> 直管 |      | 1,740mm | 1/8   |        |
|                     | 12 | ī    | 古容         |      | 760mm   | 1()   | $\sim$ |
|                     | 1  | 番号+1 | 番号-1       | 番号削除 |         |       |        |
|                     |    |      |            |      | ОК      | キャンセノ | ŀ      |

[角ダクト加工の番号記入]

ナンバリングの番号は[ナンバリング]コマンドを終了すると非表示になります。 [加工]タブ-[番号記入]のコマンドで図面に表記します。

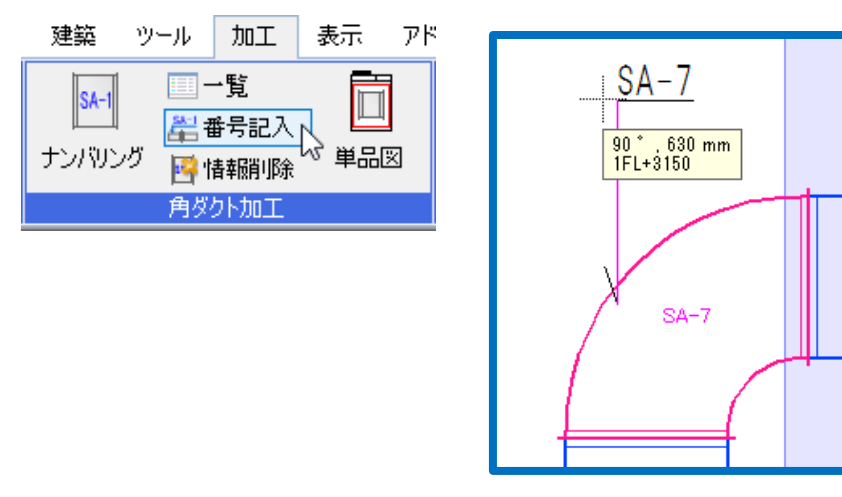

[角ダクト加工の情報削除]

指定したダクトの系統名と番号を削除します。[系統番号の一覧]でも削除できます。

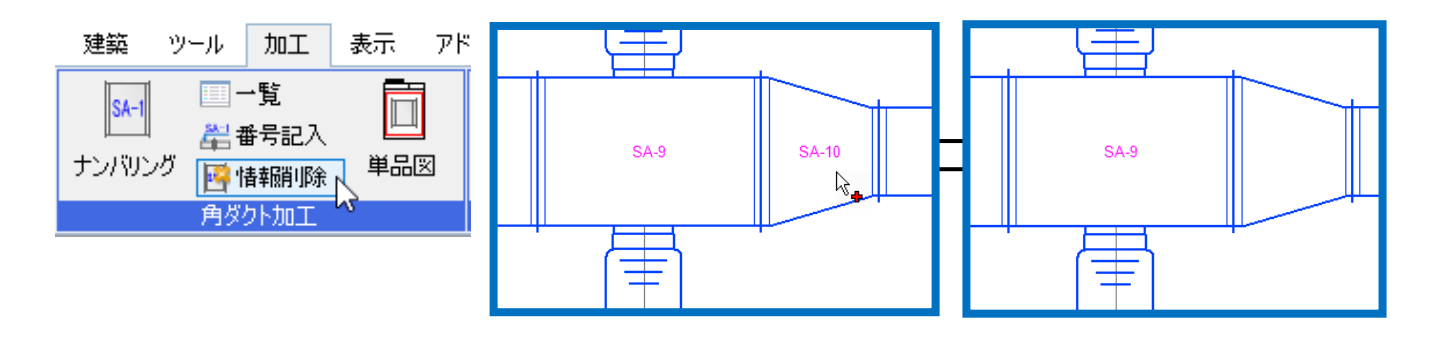

## ダクト単品図の出力

ナンバリングしたダクトをダクト単品図としてレブロ図面で出力します。

建築 ツール 加工

- [加工]タブ-[角ダクト加工]-[単品図]を クリックします。
- 2 出力するテンプレートを選択します。
- 3 出力する系統にチェックを入れ、系統 番号の範囲を選択します。
- ④ [OK]をクリックします。
   →[名前を付けて保存]ダイアログが表示 されます。
- 5 ファイル名を付けて[保存]をクリックします。
  - →レブロ図面が開き、ダクト単品図が 表示されます。

| SA-1<br>ナンバリング | □□一覧<br>差 番号記)<br>□□□は報問# |         |          |            |         |
|----------------|---------------------------|---------|----------|------------|---------|
|                | 自然力に加工                    |         |          |            |         |
|                | 円ダクト加工                    | -       |          |            |         |
|                |                           |         |          |            | _       |
| 単品図の作成         |                           |         |          |            | ×       |
| -テンプレート        |                           |         |          |            |         |
| ダクト単品図         |                           |         |          |            | /       |
|                | 2                         | 新規作成    | 編集       | ファイルから読み込み |         |
|                |                           | 名前の変更   | 削除       | ファイルに保存    |         |
| ☑ CSV形式7       | ァイルを保存する                  | 5       |          |            |         |
| 文字コード          |                           | -8) ~   |          |            |         |
| 系統の選択          |                           |         |          |            |         |
| 出力 系統          | 洺                         |         |          | Î          |         |
| SA SA          |                           | CSV 形式フ | 7アイルを(   | 保存する]にチェ   | ックを入れる  |
| 3              |                           | と単品図を伯  | 乍成する部    | 材の一覧(系統    | 名、系統番   |
|                |                           | 号、個数、『  | 皆、部材名    | 称、ダクトサイ    | ズ)をCSV形 |
| すべて選択          | すべて解释                     |         | =<br>≠ त |            | .,      |
| 酒日内宓           |                           | T(CKI)O | * 9 0    |            |         |
| 項目内容<br>項目名    | 内                         | ~       |          |            |         |
| ハゼ代            | ボタ                        | ם<br>ע  |          |            |         |
| 会社名            |                           |         |          |            |         |
|                |                           |         |          |            |         |
|                |                           |         |          |            |         |
|                |                           |         | 4 0      | ドレンセル      |         |
|                |                           |         |          | - 0        |         |

表示 アド

| ダクト単品                              |                       |                  |                  | :  | 021年: | 2 月 2 6 日 |
|------------------------------------|-----------------------|------------------|------------------|----|-------|-----------|
| <sup>図 図 8</sup> ダクト単品図            |                       |                  |                  | 承認 | 采款    | 家庭        |
| ₩ @ SA                             | 2 <del>=</del> 6      | <sup>個 款</sup> 1 | <sup>®</sup> 1FL | 1  |       |           |
| <sup>第 # 6 #</sup> 直管              | <sup>ङ्रहरू</sup> 500 | W×300H           |                  |    |       |           |
| <sup>用准</sup> 給気                   | せ様 低日                 |                  | エ き 共 板工法        | 材質 | 亜鉛鉄   | 扳         |
| <sup>該庫</sup> 0.6mm                | <sup>ਤਰਮਰਸਟ</sup> 25m | im               | ^ ぜや ボタン         |    |       |           |
| 平面図                                |                       |                  | 右面図              |    |       |           |
|                                    | <del></del>           |                  | 5                |    |       |           |
| 正面図                                |                       |                  | アイソメ 図           |    |       |           |
| <u>ar den (SA-6) 1730 ub den (</u> | <u> </u>              | <b>∎</b>         |                  |    | Ð     |           |

## ダクト単品図のテンプレート編集

- 1 [加工]タブ-[角ダクト加工]-[単品図]を クリックします。
- 2 [新規作成]をクリックします。
- 3 テンプレート名を入力し、編集の基とする既存のテンプレートを選択します。
- 4 [OK]をクリックします。
- 5 [編集]をクリックします。
- テンプレートの編集画面が表示されます。

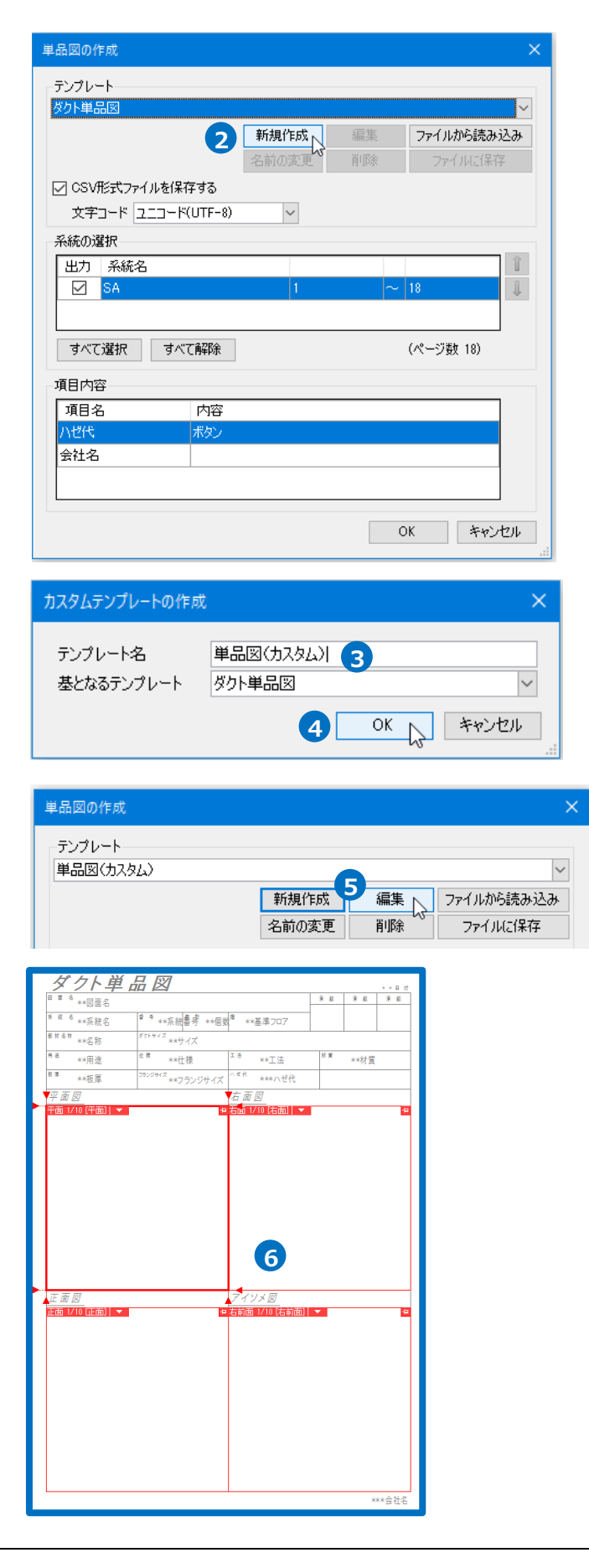

- 7 ビューの視点方向や表示内容を変更する ことができます。文字はペーパーモード に切り替えて記入します。
- 8 上書き保存をします。

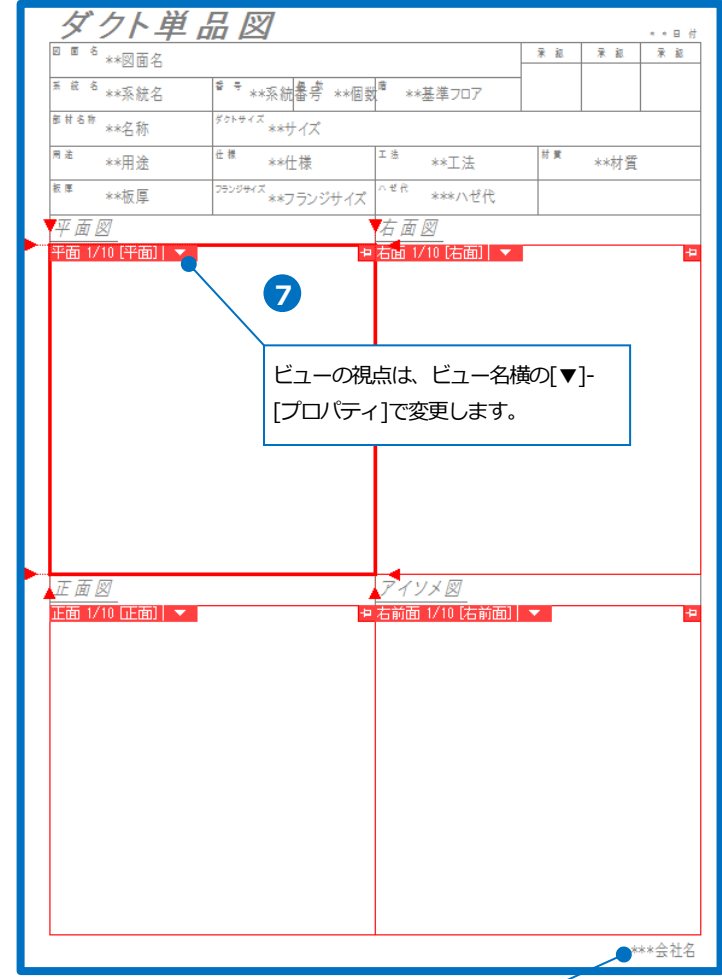

| 先頭に「***」をつけた文字列を<br>コグの[項目名]に表示されます。<br>「頂目名]は「内容1を入力すると単 | テンプレー  | トに作図す | すると、[単品図の  | 作成]ダイア |
|-----------------------------------------------------------|--------|-------|------------|--------|
| 単品図の作成                                                    |        |       | >          | <      |
| テンプレート                                                    |        |       |            |        |
| 単品図(カスタム)                                                 |        |       | ~          |        |
|                                                           | 新規作成   | 編集    | ファイルから読み込み |        |
|                                                           | 名前の変更  | 削除    | ファイルに保存    |        |
| ✓ CSV形式ファイルを保存する                                          |        |       |            |        |
| 文字コード ユニコード(UTF-8)                                        | $\sim$ |       |            |        |
| 系統の選択                                                     |        |       |            |        |
| 出力 系統名                                                    |        |       | Î          |        |
| SA SA                                                     | 1      | ~     | 18         |        |
|                                                           |        |       |            |        |
| すべて選択 すべて解除                                               |        |       | (ページ数 18)  |        |
| 項目内容                                                      |        |       |            |        |
| 項目名                                                       |        |       |            |        |
| ハゼ代 ボタン                                                   |        |       |            |        |
| 会社名                                                       |        |       |            |        |
|                                                           |        |       |            |        |
|                                                           |        |       | OK キャンセル   |        |

## 6.スパイラルダクト加工図の作成

## 定尺長さの設定

スパイラルダクトの定尺長さは[材料の設定]で設定します。

| 1 [ダクト]タブ-[材料の設定]をクリック<br>します。                                                                                                    | <ul> <li>ホーム DR 乾雪 分か 電気 線器員具 パップ・パクオー 建築 クッカ 加工 表示 アドイン</li> <li>第二人 DR 乾雪 分から マット かった 高素 アドイン</li> <li>第二人 DR 乾雪 分から マット かった 高素 マーム 加工 表示 アドイン</li> <li>第二人 DR 乾雪 分から マット 小山 和工 表示 アドイン</li> <li>第二人 DR 乾雪 分から マット 小山 和工 表示 アドイン</li> <li>第二人 DR 乾雪 分から マット 小山 和工 表示 アドイン</li> <li>第二人 DR 乾雪 小山 和工 表示 アドイン</li> <li>第二人 DR 乾雪 小山 和工 表示 アドイン</li> <li>第二人 DR 乾雪 小山 和工 表示 アドイン</li> <li>第二人 DR 乾雪 小山 和工 表示 アドイン</li> <li>第二人 DR 乾雪 小山 和工 表示 アドイン</li> <li>第二人 DR 秋田 マーム 和田 ステム</li> <li>第二人 DR 乾雪 マーム 和田 ステム</li> <li>第二人 DR 乾雪 マーム 加工 表示 アドイン</li> <li>第二人 DR 乾雪 マーム 和田 ステム</li> <li>第二人 DR 乾雪 マーム 和田 ステム</li> <li>第二人 DR 乾雪 マーム 和田 ステム</li> <li>第二人 JR 数字 マーム 加工 ステム</li> <li>第二人 DR 乾雪 マーム 加工 ステム</li> <li>第二人 JR 数 マーム</li> <li>第二人 DR 秋田 マーム</li> <li>第二人 JR 数字 マーム</li> <li>第二人 JR 数字 マーム</li> <li>第二人 JR 数字 マーム</li> <li>第二人 DR 数字 マーム</li> <li>第二人 JR 数字 マーム</li> <li>第二人 JR 数字 マーム</li> <li>第二人 JR 数字 マーム</li> <li>第二人 JR 数字 マーム</li> <li>第二人 JR 数字 マーム</li> <li>第二人 DR 数字 マーム</li> <li>第二人 DR 数字 マーム</li></ul> |
|----------------------------------------------------------------------------------------------------|----------------------------------------------------------------------------------------------------|
| 2 定尺長さを変更するサブセットを選択します。                                                                                                    | 材料の設定     ×       材料サブセット     具種管接合       サブセット名     スパイラルダクト(低圧) 亜鉛鉄板       2     エロビオレロア                                                                                                    |
| 3 [定尺長さ]をクリックします。                                                                                                    | 使用する配管、ダクト         変示/順子の変更           名称         定尺長さ         備考 <u>スパイラルダクト(亜鉛鉄板)</u> 4000         対応サイズ:50 ~ 2000 々                                                                                                    |
| 4 定尺長さを入力します。                                                                                                    | 変更          接合方法           定尺長さ           板厚        使用する維手、ダクト局部                                                                                                    |
| 5 [OK]をクリックします。                                                                                                    | 名称     条件     備考 <u>スパイラルダクト継手(亜給鉄板)</u> 対応サイズ:50 <i>φ</i> ~2000 <i>φ</i>                                                                                                    |
| Memo                                                                                                    | 19川 変更 ▼ 111直方法 余円の編集 ▼ 11 ↓<br>コント                                                                                                    |
| [板厚]をクリックすると、サイズごとに                                                                                                    | Ĵ                                                                                                    |
| 板厚の設定をすることができます。                                                                                                    |                                                                                                    |
| 板厚の設定       ×         ダクト長辺寸法または直径       ダクトの板厚         ~450mm       0.5         ~700mm       0.6         ~1000mm       0.8         1000mmを超えるサイズ       1         追加       変更       削除          のK       キャンセル | 定尺長さの変更     ×       定尺長さ 4000 4     5       OK 、 キャンセル                                                                                                    |

## 定尺で割る

指定したスパイラルダクトを定尺長さで管割します。

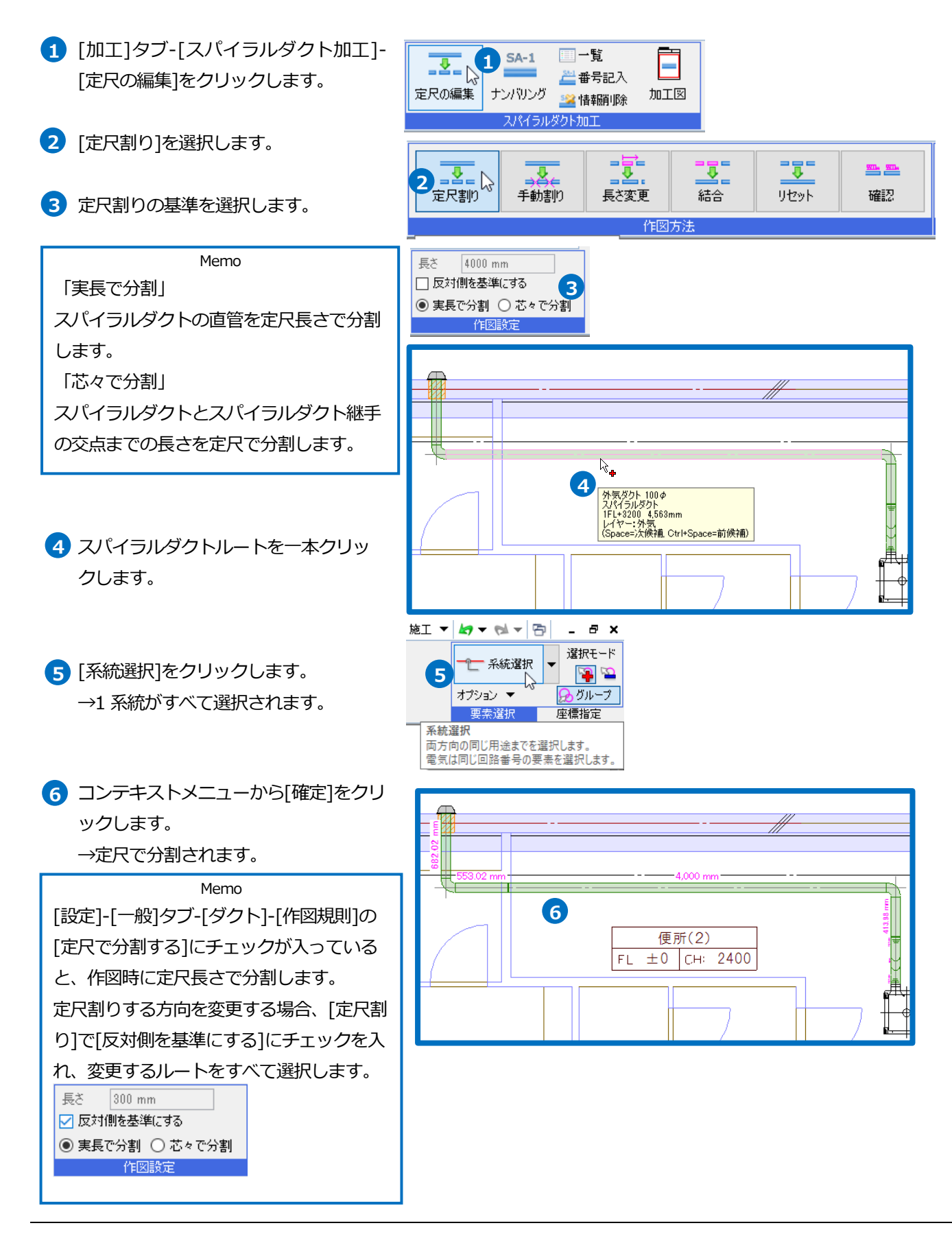

## 指定長さで割る

指定したスパイラルダクトを[長さ]に入力した値で管割します。

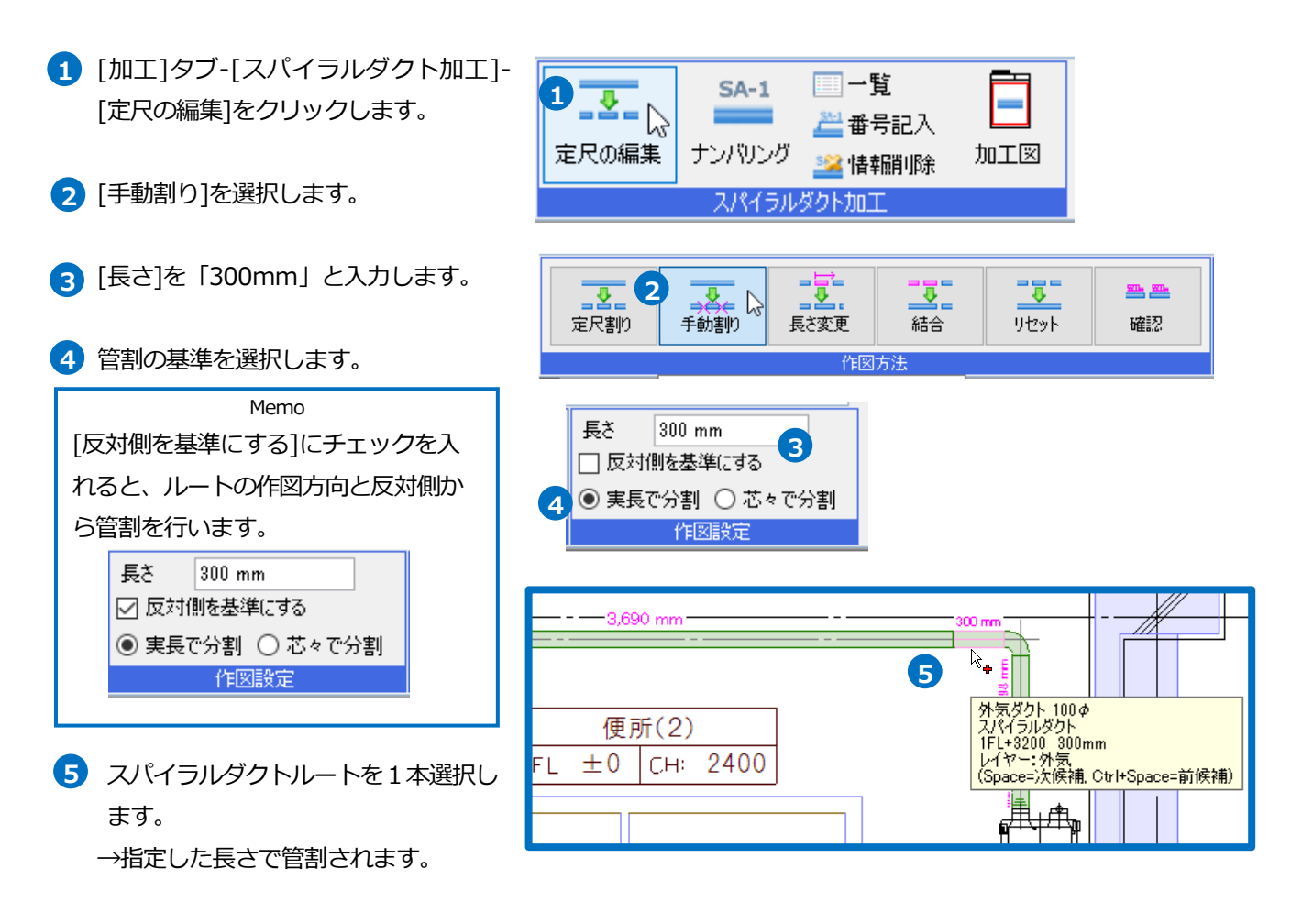

## 長さを変更する

指定したスパイラルダクトの長さを変更できます。

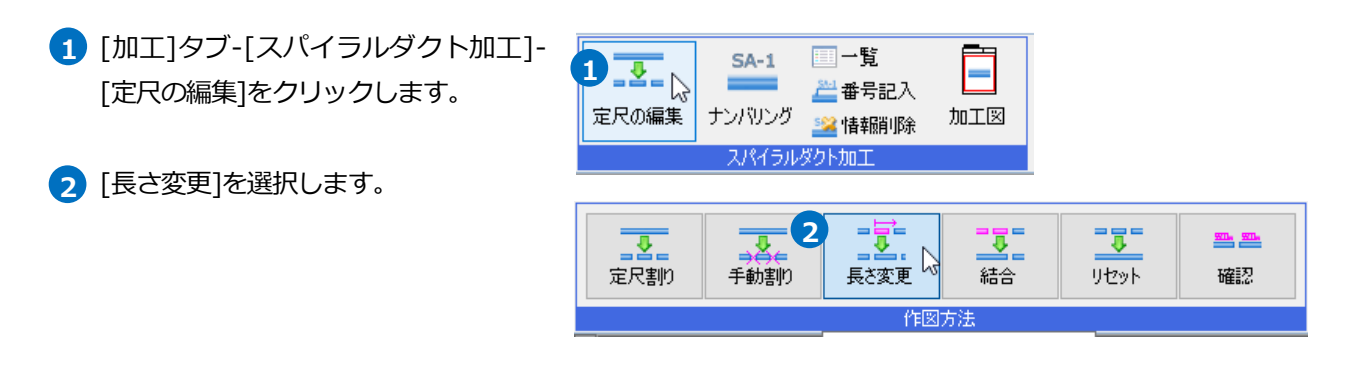

3 スパイラルダクトを選択します。

4 固定位置を選択します。

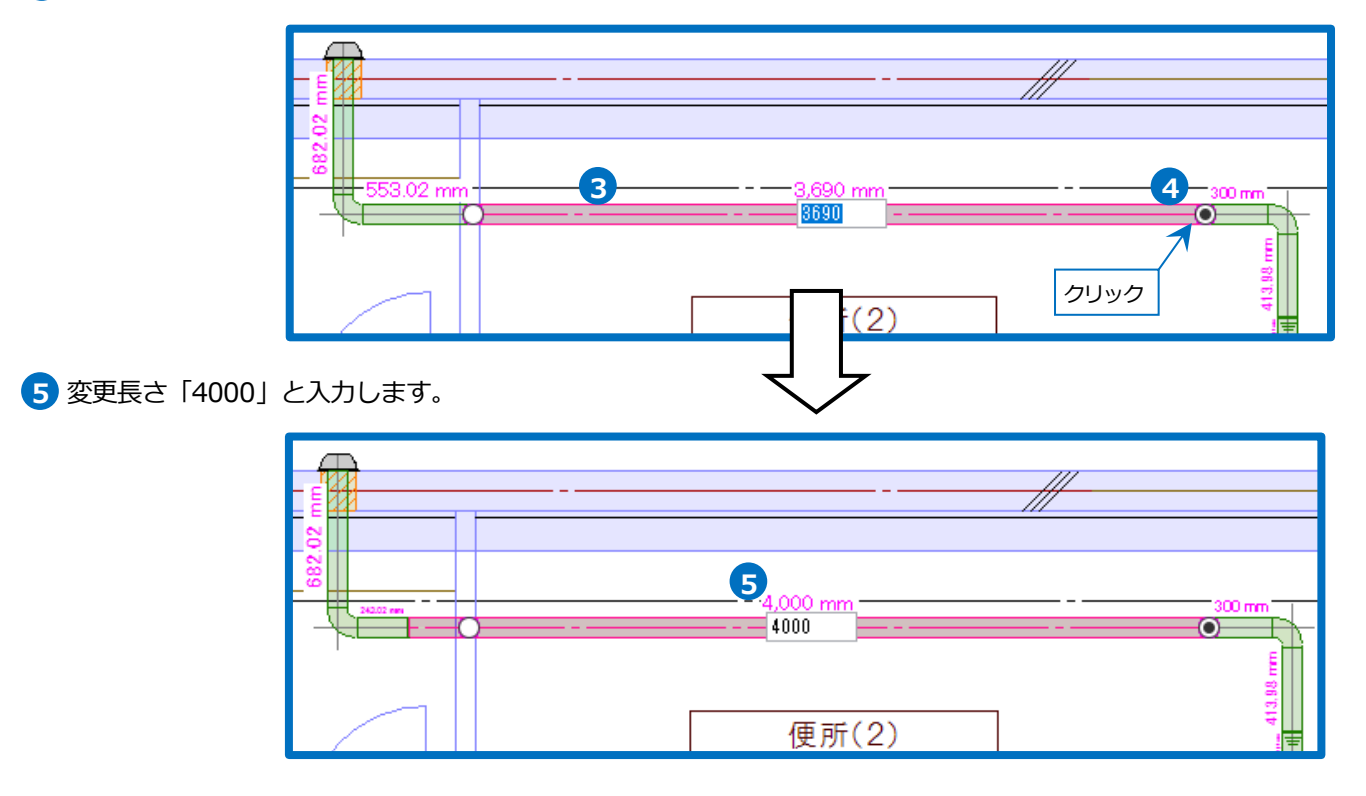

⑤ コンテキストメニューから[確定]をクリ ックします。

## [結合]

[定尺割り]や[手動割り]をしたスパイラルダクトを2本指定するとその間のルートをすべて結合します。

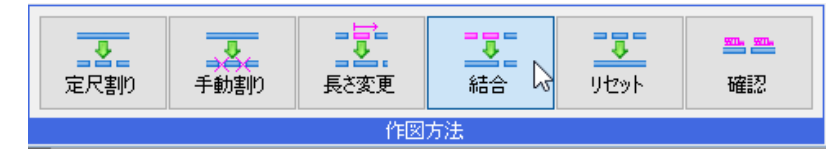

## [リセット]

指定したスパイラルダクトの系統の定尺割りをすべて解除します。

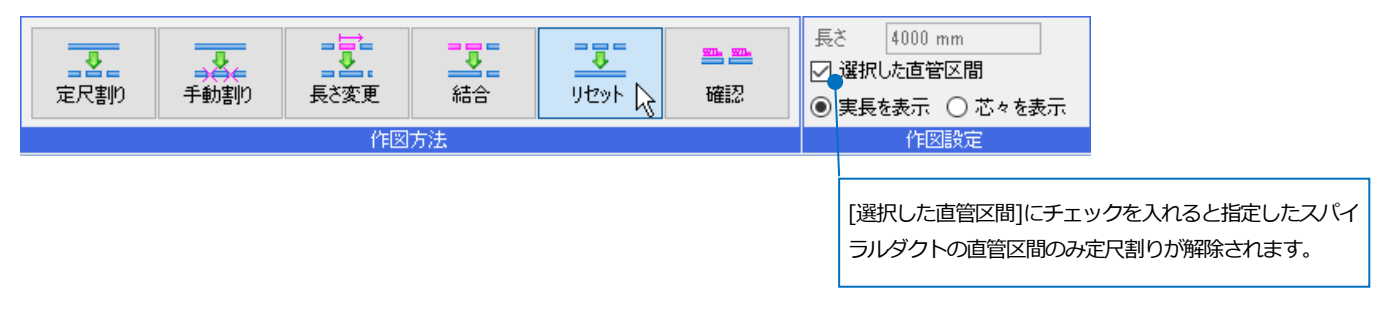

## スパイラルダクト加工図のナンバリング

スパイラルダクト加工図を作成するための系統名、系統番号を設定します。

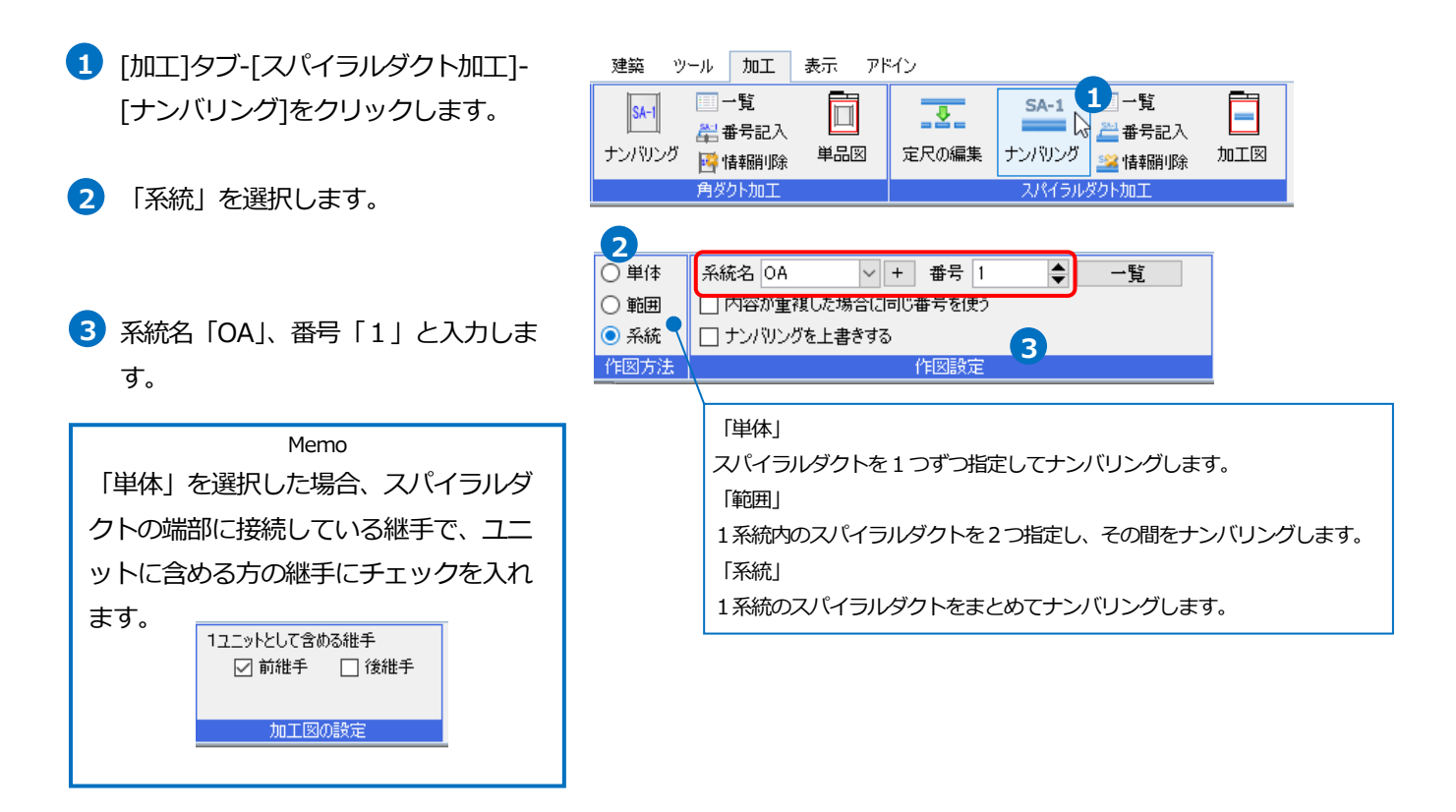

④ スパイラルダクトを選択します

→スパイラルダクト1本ごとに番号が繰

り上ります。

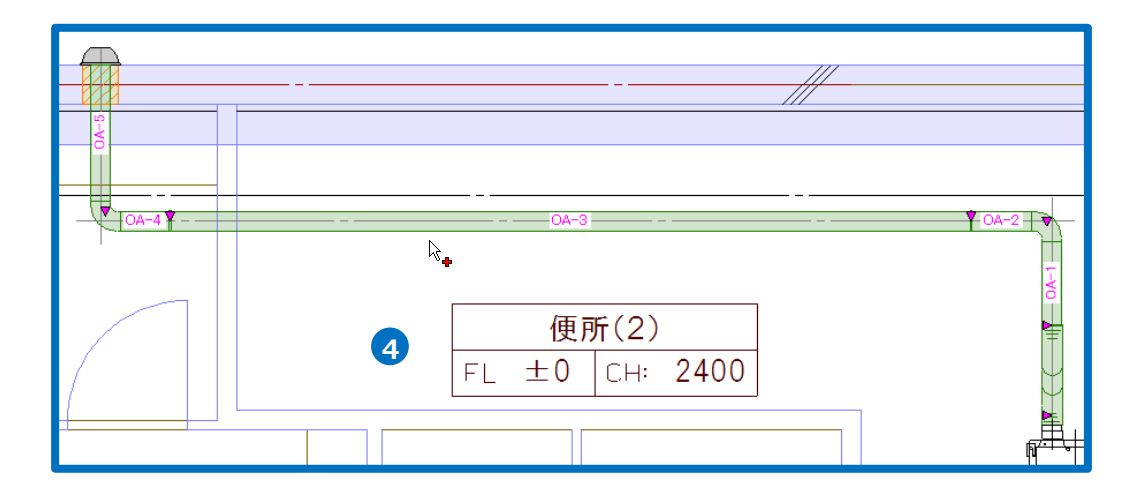

5 コンテキストメニューから[確定]をクリ ックします。

#### 補足説明

#### [系統番号の一覧]

ナンバリングでつけた系統名と番号を確認、編集できます。

|       | <b>5A-1</b> | <ul> <li>□一覧</li> <li>△</li> <li>益 番号記入</li> <li>△</li> <li>△</li> <li>益 借報削除</li> </ul> | 「   |
|-------|-------------|------------------------------------------------------------------------------------------|-----|
| 定尺の編集 | ナンバリング      |                                                                                          | 加工図 |
|       | スパイラル       | ダクト加工                                                                                    |     |

| 糸統名 |          | 変更      | 月川P沢           |        |
|-----|----------|---------|----------------|--------|
| 番号  | 長さ(実長)   | 前部材     | 後部材            | 個数     |
| 1   | 414mm    | 差込維手100 | L100           | 1      |
| 2   | 300mm    | L100    | 差込維手100        | 1      |
| 3   | 4,000mm  | 差込維手100 | 差込維手100        | 1      |
| 4   | 243mm    | 差込維手100 | L100           | 1      |
| 5   | 682mm    | L100    | VC100 <i>Φ</i> | 1      |
| 番号  | 등+1 番号-1 | 番号削除    | OK *           | -*`/ヤル |

[スパイラルダクト加工の番号記入]

ナンバリングの番号は[ナンバリング]コマンドを終了すると非表示になります。

[加工]タブ-[番号記入]のコマンドで図面に表記します。

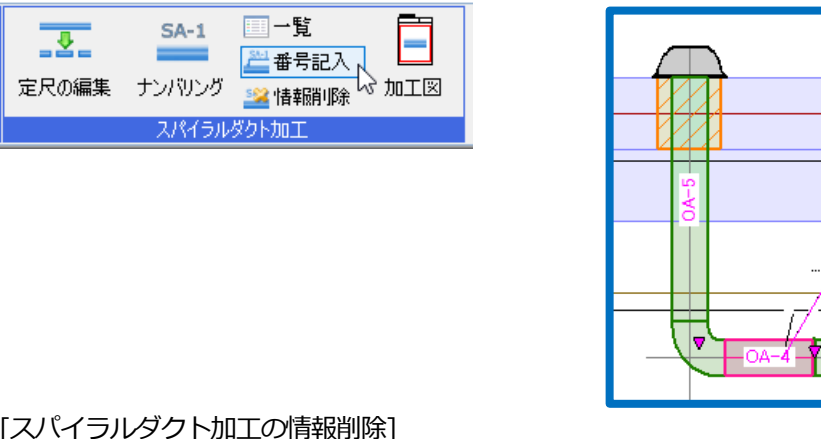

[スパイラルダクト加工の情報削除]

指定したスパイラルダクトの系統名と番号を削除します。 [系統番号の一覧]でも削除できます。

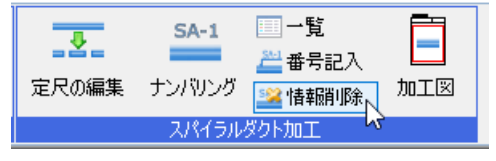

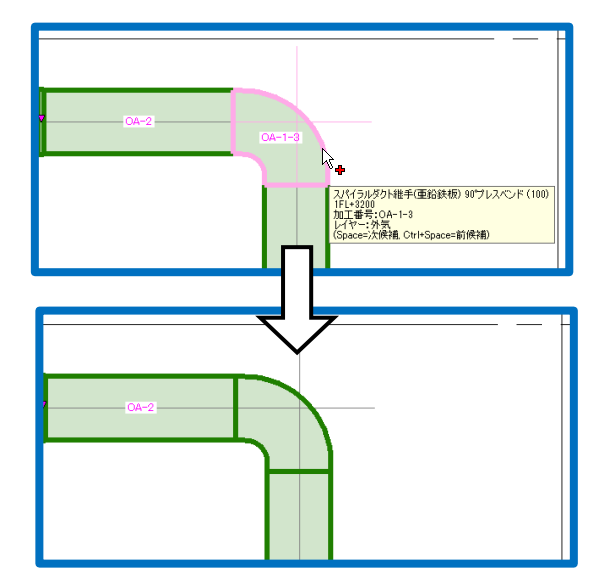

OA-4

60°, 280 mm 1FL+3200

## スパイラルダクト加工図の出力

ナンバリングしたスパイラルダクトをスパイラルダクト加工図として出力します。

## レブロ図面で出力

- [加工]タブ-[スパイラルダクト加工] [加工図]をクリックします。
- テンプレートの種類「レブロ図面」を 選択します。
- 3 出力するテンプレートを選択します。
- 4 出力する系統にチェックを入れ、系統
   番号の範囲を選択します。
- 5 [OK]をクリックします。
   →[名前を付けて保存]ダイアログが表示 されます。

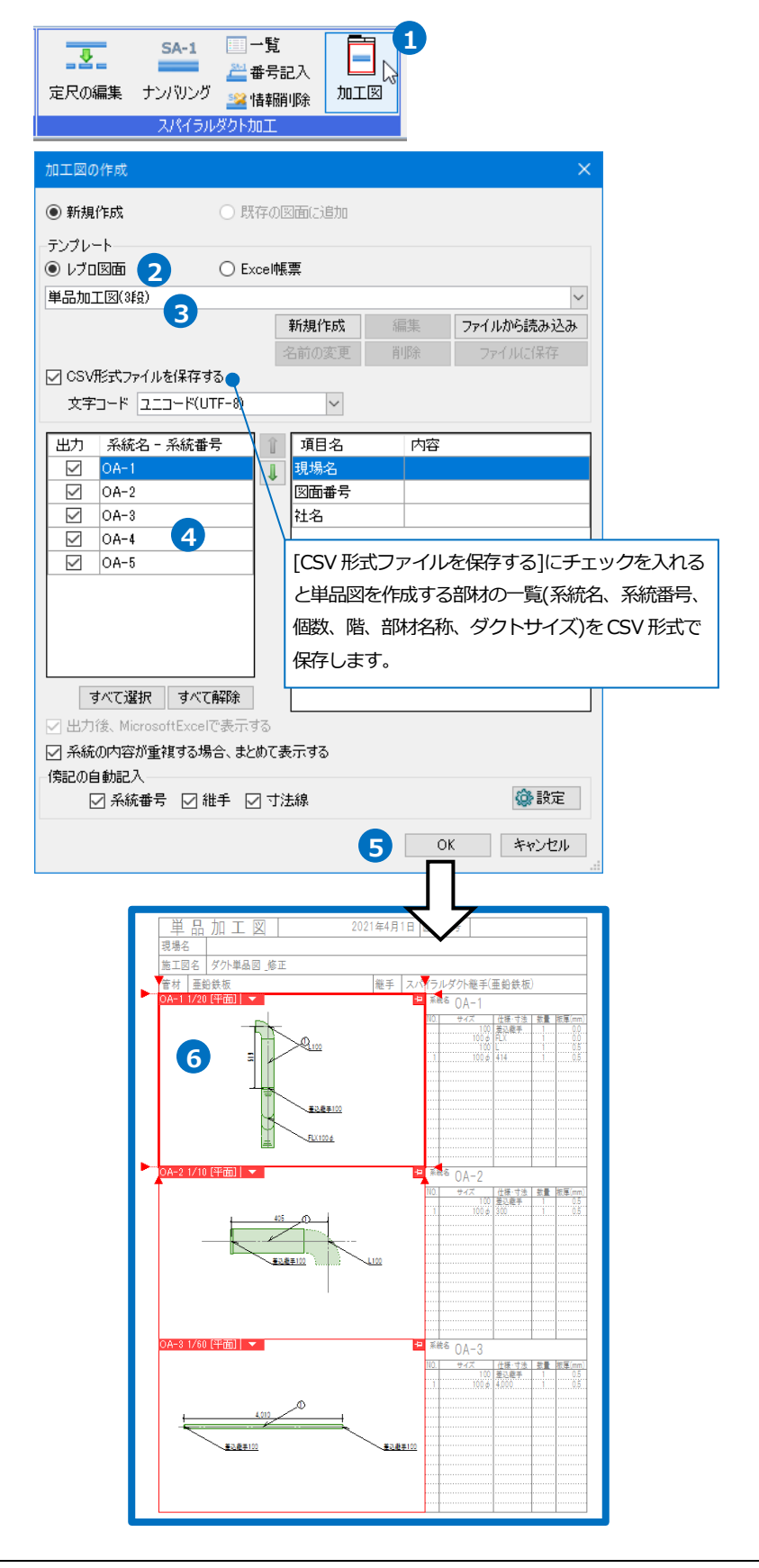

#### Excel 帳票で加工集計出力

1 [加工]タブ-[スパイラルダクト加工]-□ 一覧 SA-1 -🚢 番号記入 [加工図]をクリックします。 定尺の編集 ナンバリング 🎿 情報開り除 加工図 スパイラルダクト加工 2 テンプレートの種類「Excel 帳票」を選 択します。 ◉ 新規作成 ○ 既存の図面に追加 -テンプレート-● Excel帳票 2 3 出力するテンプレートを選択します。 ○ レブロ図面 テンプレート 3 新規作成 ファイルから読み込み 4 出力する系統にチェックを入れ、系統 ☑ CSV形式ファイルを保存する 番号の範囲を選択します。 文字コード ユニコード(UTF-8)  $\sim$ 項目名 系統名 - 系統番号 出力 内容  $\checkmark$ 勿件名 5 [OK]をクリックします。 1  $\checkmark$ OA-2 →[名前を付けて保存]ダイアログが表示  $\checkmark$ OA-3 4 OA-4  $\checkmark$ されます。 ☑ OA-5 すべて選択 すべて解除 6 ファイル名を付けて[保存]をクリックし ☑ 出力後、MicrosoftExcelで表示する ☑ 系統の内容が重複する場合、まとめて表示する ます。 俺記の自動記入 ✓ 系統番号 
✓ 紙手 
✓ 寸法線 ◎ 設定 →Microsoft Excel が起動し、加工集計 5 OK キャンセル 表が表示されます。 加工集計表 年月日 6 物件名 前部材 後部材 系統名 番号 管材 口径 芯々(mm) 切断(mm) 板厚(mm) 個数 備考 板厚(mm) 規格 板厚(mm) 規格 継手角度 継手角度 OA 差込継手100 0 L1 00 0 0.5 1 SP 100 519 414 0.5 0 1 OA 2 100 L1 00 0 差込継手100 0.5 1 SP 405 300 0.5 0.5 0 差込継手100 差込継手100 OA 3 SP 100 4,010 4,000 0.5 0 0 0.5 0.5 1 OA 4 SP 100 348 243 0.5 差込継手100 0 0.5 L1 00 0 0.5 1 OA 5 SP 100 782 682 0.5 L1 00 0 VC100φ 0.5 0.5

## スパイラルダクト加工図のテンプレート編集

## レブロ図面

- [加工]タブ-[スパイラルダクト加工]-[加 工図]をクリックします。
- テンプレートで「レブロ図面」を選択します。
- 3 [新規作成]をクリックします。
- ④ テンプレート名を入力し、編集の基とする既存のテンプレートを選択します。
- 5 [OK]をクリックします。
- 6 [編集]をクリックします。
- アンプレートの編集画面が表示されます。

| 加工図の作成         |        |        |    | ×          |
|----------------|--------|--------|----|------------|
| ◉ 新規作成         | ○ 既存   | の図面に追加 |    |            |
| テンプレート         | ◯ Exce | 帳票     |    |            |
| 単品加工図(3段)      |        |        |    | ~          |
|                | 3      | 新規作成   | 編集 | ファイルから読み込み |
|                |        | 名前の変更  | 削除 | ファイルに保存    |
| ☑ CSV形式ファイルを保存 | する     |        |    |            |
| 文字コード ユニコード(し  | JTF-8) | $\sim$ |    |            |

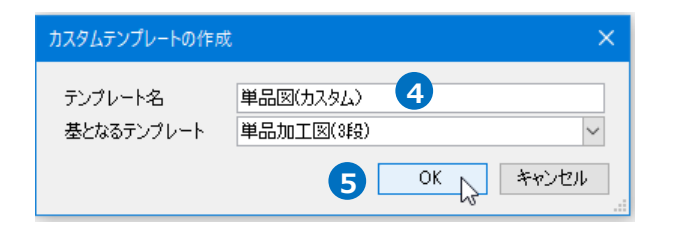

| 加工図の作成                                       | ×                    | < |
|----------------------------------------------|----------------------|---|
| ● 新規作成                                       | ○ 既存の図面に追加           |   |
| - テンプレート                                     |                      |   |
| <ul> <li>レフロ区面</li> <li>単品図(カスタム)</li> </ul> | () Excei帳票           |   |
| 「詳細                                          | 5 新規作成 編集 ファイルから読み込み |   |
|                                              | 名前の変更 削除 マアイルに保存     |   |
| ☑ CSV形式ファイルを保存す                              | 3                    |   |
| 文字コード ユニコード(U                                | TF-8) ~              |   |

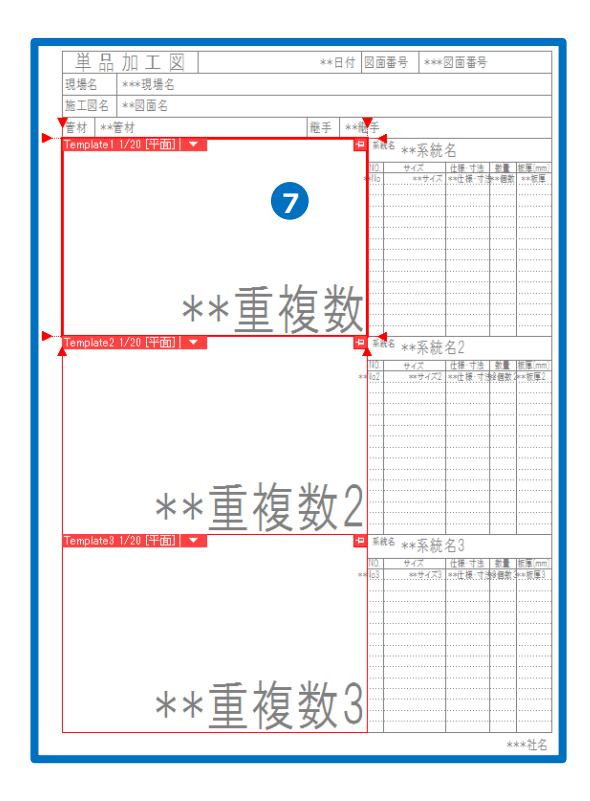

- 8 ビューの視点方向や表示内容を変更する ことができます。文字はペーパーモード に切り替えて記入します。
- 9 上書き保存をします。

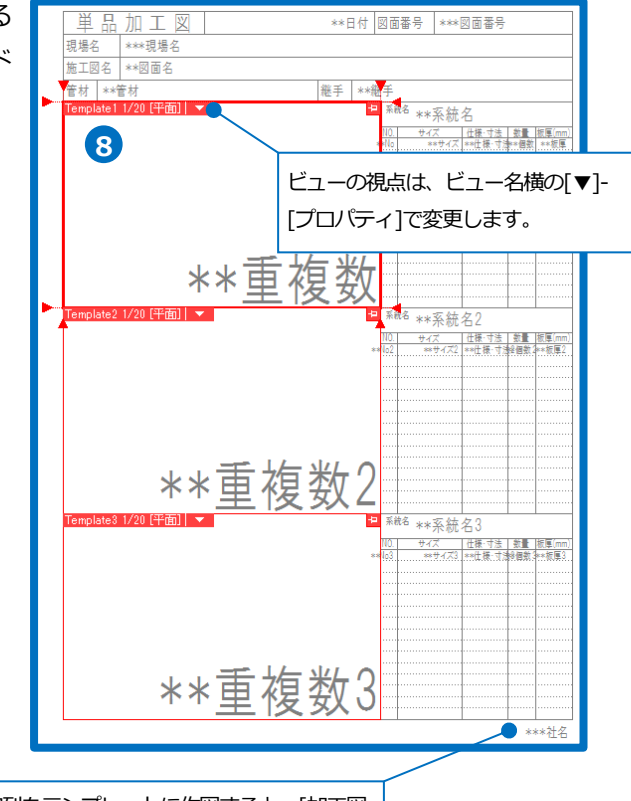

先頭に「\*\*\*」をつけた文字列をテンプレートに作図すると、[加工図 の作成]のダイアログの[項目名]に表示されます。 [項目名]は[内容]を入力すると単品図に記入されます。

| ● 新規作成                    | ○ 既存の図面に追加                              |    |            |
|---------------------------|-----------------------------------------|----|------------|
| テンプレート                    |                                         |    |            |
| <ul> <li>レブロ図面</li> </ul> | ○ Excel帳票                               |    |            |
| 単品図(カスタム)                 |                                         |    | •          |
| 言羊糸田                      | 新規作成                                    | 編集 | ファイルから読み込み |
|                           | 名前の変更                                   | 削除 | ファイルに保存    |
| ☑ CSV形式ファイルを保存する          | 5                                       |    |            |
| 文字コード ユニコード(UT            | F-8) 🗸                                  |    |            |
| 山市 又结々 - 又结番号             |                                         | 山穷 |            |
|                           | 現旧名                                     | Næ |            |
| 0A-2                      | ● ◎ ◎ ● ● ● ● ● ● ● ● ● ● ● ● ● ● ● ● ● |    |            |
| OA-3                      | 社名                                      |    |            |
| OA-4                      |                                         |    |            |
| 🗹 0A-5                    |                                         |    |            |
|                           |                                         |    |            |
|                           |                                         |    |            |
|                           |                                         |    |            |
|                           |                                         |    |            |
| すべて選択 すべて角                | 躍除                                      |    |            |
| ☑ 出力後. MicrosoftExcelで    | 表示する                                    |    |            |
| □ 系統の内容が重複する場合            | 合、まとめて表示する                              |    |            |
| 傍記の自動記入                   |                                         |    |            |
| ☑ 系統番号  ☑ 維               | 手 🔽 寸法線                                 |    | 🎡 設定       |
|                           |                                         |    |            |
|                           |                                         | 0  | K tawidall |

#### Excel 帳票

- [加工]タブ-[スパイラルダクト加工]-[加 工図]をクリックします。
- フテンプレートで「Excel 帳票」を選択します。
- 3 [新規作成]をクリックします。
- ④ テンプレート名を入力し、編集の基とする既存のテンプレートを選択します。
- 5 [OK]をクリックします。
- 6 [編集]をクリックします。
- 7 Microsoft Excel が起動し、テンプレートの編集画面が表示されます。
- 8 ワークシートを[設定]に切り替えると編 集できる内容が表示されます。

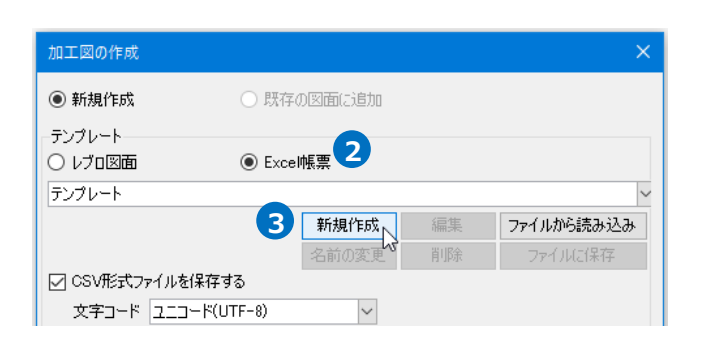

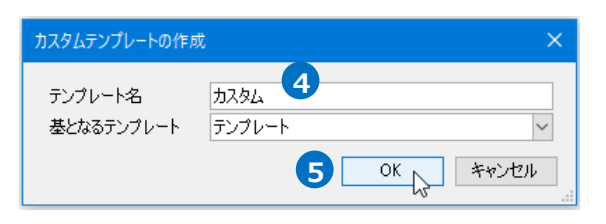

| 加工図の作成            | ×                  |
|-------------------|--------------------|
| ◉ 新規作成            | ○ 既存の図面に追加         |
| テンプレート<br>〇 レブロ図面 | ● Excel帳票          |
| <u> </u>          | 6                  |
|                   | 新規作成 編集 ファイルから読み込み |
|                   | 名前の変更削除 ファイルに保存    |
| ☑ CSV形式ファイルを保存    | 5                  |
| 文字コード ユニコード(し     | TF-8)              |

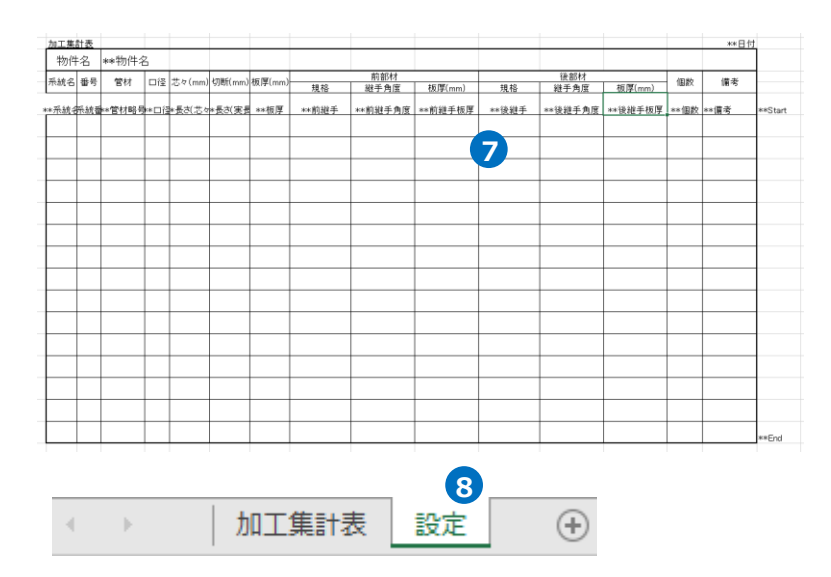

#### [集計時の入力]

# [入力項目名]に入力した文字列の先頭に「\*\*」をつけた文字列をワークシート[加工集計表]に記入すると、[加工図の作成]ダイアログで[項目名]として表示されます。

|   | 集計時の入力        |              |                               |
|---|---------------|--------------|-------------------------------|
|   | 加工集計の実行時に入り   | カする項目を設定します。 | 加工集計表シートには、項日名の前に**をつけて記入します。 |
|   | ※ Rehmで定義された項 | 日名は使用しないでくださ | in.                           |
|   | 入力項日名         | 加期值          |                               |
| r | 大力項目相         | 行为加固         | h                             |
| l | 初日名           |              |                               |
|   |               |              |                               |
|   |               |              |                               |
|   |               |              |                               |
|   |               |              |                               |
|   |               |              |                               |
|   |               |              |                               |
|   |               |              |                               |
|   |               |              |                               |
|   |               |              |                               |
|   |               |              |                               |
|   |               |              |                               |
|   |               |              |                               |
|   |               |              |                               |
|   |               |              |                               |
|   |               |              |                               |
|   |               |              |                               |
|   |               |              |                               |
|   |               |              |                               |

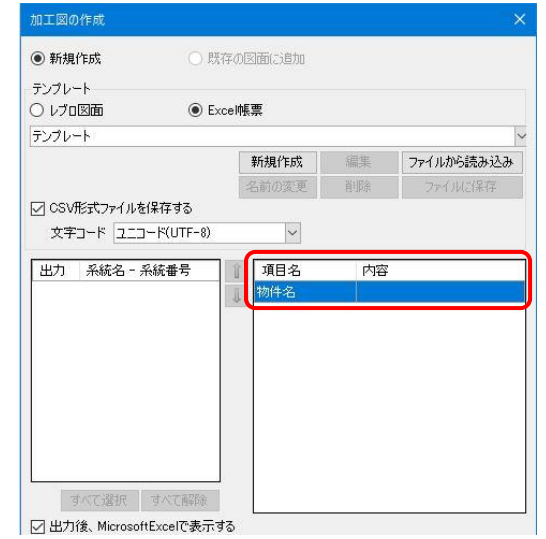

#### [Rebro で定義された項目名]

キーワードをワークシート[加工集計表]に記入すると加工集計表の内容を追加できます。

| Rebroで定義された項目名 |           |                                    |
|----------------|-----------|------------------------------------|
| ※ 変更できません      |           |                                    |
| キーワード          | 凡例        | 備考                                 |
| **系統名          | SA        |                                    |
| **系統番号         | 1         |                                    |
| **管材略号         | SP        |                                    |
| **口径           | 200Φ      | スパイラルダクトのサイズ                       |
| **長さ(芯々)       | 200       |                                    |
| **長さ(実長)       | 175       |                                    |
| **板厚           | 0.5       |                                    |
| **前継手          | L200      |                                    |
| **前継手角度        | 0         |                                    |
| **前継手板厚        | 0.5       |                                    |
| **後継手          | L200      |                                    |
| **後継手角度        | 0         |                                    |
| **前継手板厚        | 0.5       |                                    |
| **個数           | 1         | 重複した番号の数                           |
| **備考           |           |                                    |
|                |           |                                    |
| **日付           | 2019年4月1日 | 出力した日付                             |
| **Start        |           | 出力開始行を指定。この項目から下に追加。               |
| **End          |           | 表の最下行に記述。この行の上までデータが来ると、行をコピーして挿入。 |
|                |           |                                    |

9 上書き保存をします。